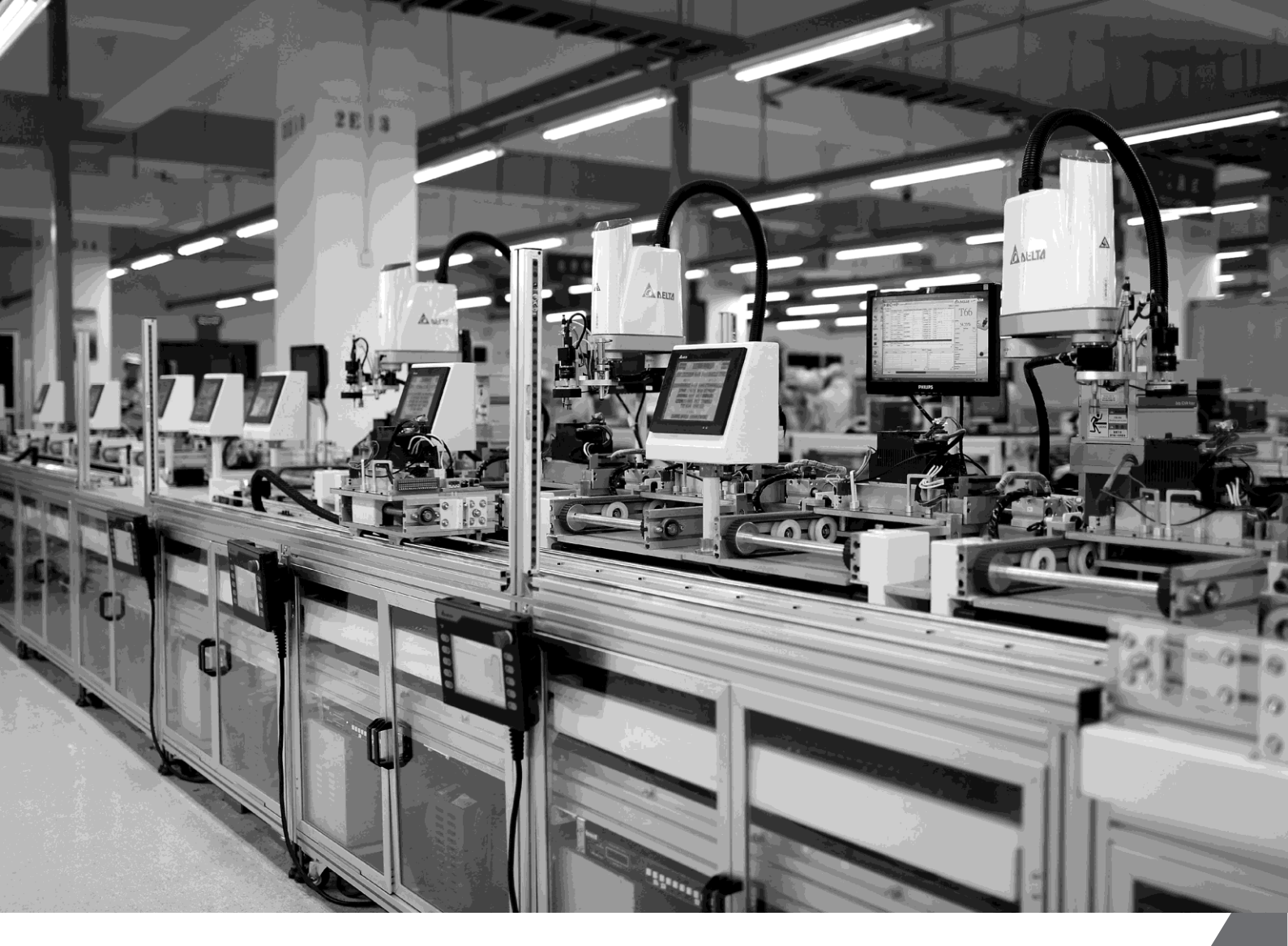

# Delta SCARA Robot DCS Controller User Manual

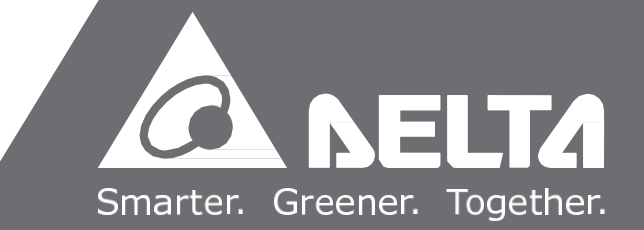

www.deltaww.com

# Preface

Thank you for using this product. This manual provides information regarding safe operation of Delta SCARA robot that users must take note in following. Before operating the SCARA robot, to ensure your safety, please be sure to carefully read through this manual. Content of this manual includes:

- Installation and inspection of the robot
- Functions and descriptions for operating the human-machine interface(HMI)
- Checkup and maintenance
- Troubleshooting

Considering operation environment and safety of operating personnel, we offer specialized training for staffs of different types of robot applications. This manual is suitable for reference by the following types of users:

- Designers for integration of system
- Personnel performing installation or wiring
- Personnel performing test run and adjustment on the machine
- Maintenance and inspection personnel
- Personnel operating the equipment

Before using, please read this manual carefully to ensure proper use of the robotic arm. Also, please place the manual at a safe location for reference at any time. Before finishing reading this manual, be sure to follow these guidelines:

- The installation environment must be from water vapor, corrosive, and flammable gas.
- When wiring, do not connect the 3-phase power to the connectors on U, V, W motor. Erroneous connection will damage the servo electrics.
- Grounding must be performed correctly.
- When connecting power, do not disassemble drive, motor, or change wiring.
- Before connecting power to run the robotic arm, make sure the emergency stop device can start at any time.
- When connecting power and running the robotic arm, do not touch heat sink to avoid burn injury.

Should you still have questions on use of the robot, please contact your sales agent or our customer service center.

# **Safety Precaution**

SCARA robot series includes the All-in One DCS controller which integrates motion controller, robot controller and four servo drives in one single unit with high-speed computing capability. For the safety use, take precaution on safety of the work environment during the operation and ensure safety of operation for the users. Also, the teach pendant and the driver cannot be operated separately.

DCS series control cabinet can be used on industrial applications and are recommended for installa- tion in a wiring (electric) box specified in the manual (controller, wires, and motors must all be installed in a location that meets the minimum requirement from UL level 1 for the environment of installation). Take the following precautions at any time when receiving, inspecting, installing, wiring, operating, maintaining, and checking the robot.

Meanings represented by symbols for "Danger", "Warning", and "Stop" :

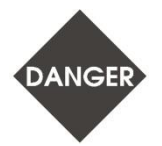

 Please follow the methods specified for use with servo drives and servo motors, as doing otherwise might cause fire or failure of equipment.

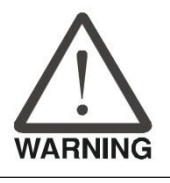

 Means there might be a potential danger that non-compliance might result in medium level hazard, serious damage, or failure of the product.

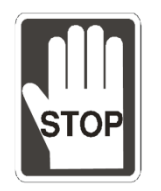

• Means forbidden acts that non-compliance might result in damage or failure of the product beyond use.

### **Receiving and inspecting**

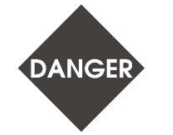

DANGER

• Please follow the methods specified for use with the robotic arm, as doing otherwise might cause fire or failure of equipment.

#### Note upon installation

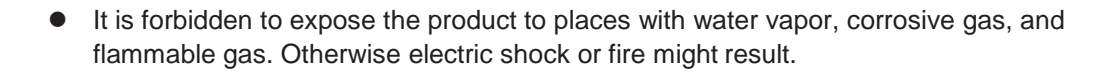

| Note upon<br>wiring | <ul> <li>Please connect ground protection terminals with grounding systems. Improper<br/>grounding might result in electric shock or fire.</li> </ul>  |
|---------------------|----------------------------------------------------------------------------------------------------|
| DANGER              | <ul> <li>Do not connect three-phase power to U, V, W motor output terminals as personnel<br/>injury or fire might result if done otherwise.</li> </ul> |
|                     | <ul> <li>Tighten fixing screws for the power and motor output terminals, as fire might result if<br/>done otherwise.</li> </ul>                        |
| •                   | <ul> <li>To avoid hazard, refer to selection of wires when performing wiring.</li> </ul>                                                               |

## Note upon operating

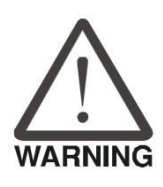

 Before starting to run, the robot needs adjustment on settings based on parameters set by users. If not adjusted to the correct matching value, loss of control or failure for the operation of machine might result.

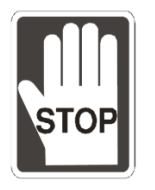

Before starting to run, make sure the emergency stopping device could be started at any time.

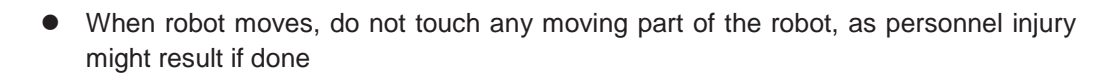

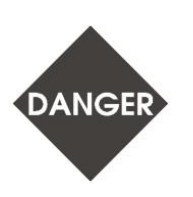

- After robot connecting, any error in operation will not only cause damages on the robot but also result in bodily harm.
- Strongly recommended: Test to see if the robot would operate normally under no loading and then connect the load to prevent unnecessary hazard.
- Do not touch the controller when running the machine, as doing otherwise might result in burn injury or danger of electric shock because of high temperature.

## Maintenance and check

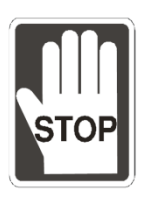

- Do not touch the controller and inside of the robot, as electric shock might result if done otherwise.
- When turning on power, do not disassemble HMI, as electric shock and damage on the HMI might result if done otherwise.
- Do not touch the wiring terminals within 30 minutes after turning off the power as residual voltage may cause electrical shocks.
- Do not change wiring with power on, as electric shock or personnel injury might result if done otherwise.
- Only trained and qualified professional electric personnel are allowed to perform installation, wiring, repairing, and maintaining this robot.

### Wiring of circuits

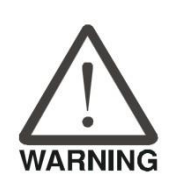

- When wiring, disassemble the terminal base from the servo drive.
- Plug one wire into one plug on the terminal base
- When plugging wires, do not short-circuit the core wire and its nearby wires.
- Before powering on, thoroughly check for proper wiring.

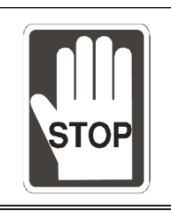

• Do not frequently switch the power on or off. If there is a need to turn the power on and off in succession, keep the frequency below once within one minute.

# **Table of Contents**

| Preface           | iii |
|-------------------|-----|
| Safety Precaution | iv  |

# **1.Product description**

| 1.1 Operating direction             | 1 |
|-------------------------------------|---|
| 1.2 Dimensional drawing             | 2 |
| 1.3 Motion range                    | 3 |
| 1.4. Robot specification            | 4 |
| 1.5 Specification of DCS controller | 5 |

## 2. Wiring sequence

# 3. Exterior Look of DCS controller and Descriptions of Connectors

| 3.1 Exterior look and dimension                                      | 8  |
|----------------------------------------------------------------------|----|
| 3.2 Descriptions of external ports on the DCS controller             | 9  |
| 3.3 Definitions and descriptions for terminals on the DCS controller | 10 |
| 3.3.1 Definitions of pins on major loop power terminal:              | 11 |
| 3.3.2 Definitions of pins on control power terminal:                 | 11 |
| 3.4 Wiring for ROBOT and controller:                                 | 12 |
| 3.4.1 Specifications for connectors on the base and controller       | 12 |
| 3.4.2 Definitions for connectors on motor power cable                | 13 |
| 3.4.3 Definitions for connectors for motor brake (BRK.DIO)           | 14 |
| 3.4.4 Definition of Encoder connector                                | 15 |
| 3.4.5 STD.DIO connectors                                             | 16 |
| DI12 & DI19~DI24.                                                    | 16 |
| 3.4.6 SYS.DIO connectors                                             | 17 |
| 3.4.7 Specifications of the communication connector                  | 22 |
| 3.4.8. I/O Input wiring examples                                     | 24 |
| 3.4.9 Wiring example of I/O Output                                   | 25 |
| 3.4.10 SCARA body connector description                              | 26 |

# 4. Battery replacement

| 4.1 Notes               |            |  |
|-------------------------|------------|--|
| 4.2 Battery replacement | procedures |  |

# 5. Hardware components

| 5.1 Connector components | 30 |
|--------------------------|----|
| 5.2 Optional items       | 32 |

# 6. Descriptions for Troubleshooting

| 6.1 Display of status                  | 33 |
|----------------------------------------|----|
| 6.1.1 Display of system status         | 33 |
| 6.1.2 Display of alert message         | 34 |
| 6.2 Description of P0-01 parameter     | 34 |
| 6.3 Troubleshooting of abnormal alarms | 35 |
| 6.4 Index of alarm                     | 36 |
| 6.4.1 Group type                       | 36 |
| 6.4.2 Axis type                        | 37 |
| 6.4.3 Control type                     | 38 |

# **List of Tables**

| Table 1-1 Specification of DRS40L series                                 | 4 |
|--------------------------------------------------------------------------|---|
| Table 1-2 Specification of DCS Controller                                | 5 |
| Table 3-1 Manual power pin1                                              | 0 |
| Table 3-2 Definitions for 4.2 in-flight connectors on motor power cable1 | 3 |
| Table 3-4 Definitions of the pins on Encoder connector1                  | 5 |
| Table 3-5 Definitions of the pins on Delta Encoder1                      | 5 |
| Table 3-6 Definitions of pins for user's IO1                             | 6 |
| Table 3-7 Definitions of the pins for system IO1                         | 6 |
| Table 3-8 Definitions of functions for the system I/O1                   | 8 |
| Table 3-9 Definitions of the connectors                                  | 2 |
| Table 5-1 DCS Accessories List                                           | 0 |
| Table 6-1 System Status Display                                          | 3 |
| Table 6-2 Alert Message Display                                          | 4 |
| Table 6-3 P0-01 Parameter Description                                    | 4 |
| Table 3-3 Definitions of the motor pins1                                 | 4 |
| Table 3-10 Definitions of RS232/RS485 pins2                              | 3 |

# **List of Figures**

| Figure 1-1 Directions of SCARA Motions                                                                                                    | 1                                                                                                    |
|----------------------------------------------------------------------------------------------------|----------------------------------------------------------------------------------------------------|
| Figure 1-2 External Dimension of the SCARA                                                                                                    | 2                                                                                                    |
| Figure 1-3 SCARA Motion range                                                                                                    | 3                                                                                                    |
| Figure 2-1 Peripheral Device Wiring Diagram                                                                                                    | 7                                                                                                    |
| Figure 3-1 Exterior look of DCS Controller                                                                                                    | 8                                                                                                    |
| Figure 3-2 Descriptions of external pins on the back of the controller                                                                                                    | 9                                                                                                    |
| Figure 3-3 Actual main circuit circuit power connector figure                                                                                                    | 11                                                                                                    |
| Figure 3-4 Definition for the motor power terminal                                                                                                    | 11                                                                                                    |
| Figure 3-5 Connector for power on control circuit                                                                                                    | 11                                                                                                    |
| Figure 3-6 Definition for the control power terminal                                                                                                    | 11                                                                                                    |
| Figure 3-7 Wiring diagram for the SCARA and MS controller                                                                                                    | 12                                                                                                    |
| Figure 3-8 Motor Power Cable                                                                                                    | 12                                                                                                    |
| Figure 3-9 Motor Encoder Cable                                                                                                    | 12                                                                                                    |
| Figure 3-10 Motor connectors                                                                                                    | 13                                                                                                    |
| Figure 3-11 Connectors on motor power cable                                                                                                    | 13                                                                                                    |
| Figure 3-12 Definitions of Encoder pins                                                                                                    | 14                                                                                                    |
| Figure 3-13 Brake Release Button Location                                                                                                    | 14                                                                                                    |
| Figure 3-14 Definitions of pins on motor Encoder                                                                                                    | 15                                                                                                    |
| Figure 3-15 Definitions of pins on motor Encoder                                                                                                    | 15                                                                                                    |
| Figure 3-16 External View of the Connectors                                                                                                    | 16                                                                                                    |
| Figure 3-17 Configuration of Rear Pins                                                                                                    | 16                                                                                                    |
| Figure 3-18 Definitions of SYS.DIO pins                                                                                                    | 17                                                                                                    |
| Figure 3-19 E-STOP Wiring Example                                                                                                    | 18                                                                                                    |
| Figure 3-20 Wiring Example of the Safety Door                                                                                                    | 18                                                                                                    |
| Figure 3-21 MODE SELECT Wiring Example                                                                                                    | 19                                                                                                    |
| Figure 3-22 RUN/STOP SWITCH Wiring Example                                                                                                    | 20                                                                                                    |
| Figure 3-23 Reset Wiring Example                                                                                                    | 20                                                                                                    |
| Figure 3-24 TP connector                                                                                                    | 22                                                                                                    |
| Figure 3-25 Configurations of RS232/RS485 Pins                                                                                                    | 23                                                                                                    |
| Figure 3-26 Ethernet Port                                                                                                    | 23                                                                                                    |
| Figure 3-27 USB B-type port5                                                                                                    | 23                                                                                                    |
| Figure 3-28 USB port                                                                                                    | 23                                                                                                    |
| Figure 3-29 DMCNet port                                                                                                    | 23                                                                                                    |
| Figure 3-30 Wiring Example of the Button or Inching Switch                                                                                                    | 24                                                                                                    |
| Figure 3-31 Wiring example of proximity switch                                                                                                    | 24                                                                                                    |
| Figure 3-32 Wiring example of light signal or relay (loading positive)                                                                                                    | 25                                                                                                    |
| Figure 3-33 Wiring example of light signal or relay (loading negative))                                                                                                    | 25                                                                                                    |
| Figure 3-34 SCARA Body Connector Configuration                                                                                                    | 26                                                                                                    |
| Figure 3-35 SCARA I/O Connector Description                                                                                                    | 26                                                                                                    |
| Figure 3-19 E-STOP Wiring Example.<br>Figure 3-20 Wiring Example of the Safety Door<br>Figure 3-21 MODE SELECT Wiring Example<br>Figure 3-22 RUN/STOP SWITCH Wiring Example<br>Figure 3-23 Reset Wiring Example<br>Figure 3-23 Reset Wiring Example<br>Figure 3-24 TP connector<br>Figure 3-25 Configurations of RS232/RS485 Pins<br>Figure 3-26 Ethernet Port<br>Figure 3-26 Ethernet Port<br>Figure 3-27 USB B-type port5<br>Figure 3-28 USB port<br>Figure 3-29 DMCNet port<br>Figure 3-30 Wiring Example of the Button or Inching Switch<br>Figure 3-31 Wiring example of proximity switch<br>Figure 3-32 Wiring example of light signal or relay (loading positive)<br>Figure 3-34 SCARA Body Connector Configuration<br>Figure 3-35 SCARA I/O Connector Description | <ol> <li>18</li> <li>18</li> <li>19</li> <li>20</li> <li>22</li> <li>23</li> <li>23</li> <li>23</li> <li>23</li> <li>23</li> <li>23</li> <li>24</li> <li>25</li> <li>26</li> <li>26</li> </ol> |

| Figure 3-36 SCARA Air Tube Configuration          | 27   |
|---------------------------------------------------|------|
| Figure 5-1 Delta DC24V Power Supply               | . 32 |
| Figure 6-1 7-segment Display                      | 33   |
| Figure 6-2 Display of MS board                    | 34   |
| Figure 6-3 Seven-segment display of MS error code | 35   |

# **1.Product description**

# **1.1 Operating direction**

DSR40L series is a robot consisted of four axes, which are first arm (J1), second arm (J2), axis Z (J3), and axis R (J4). Directions of their motions are shown in Figure 1-1 Directions of SCARA Motions, with (+) and (-) on the graph representing directions of each axis defined by user in the editor program.

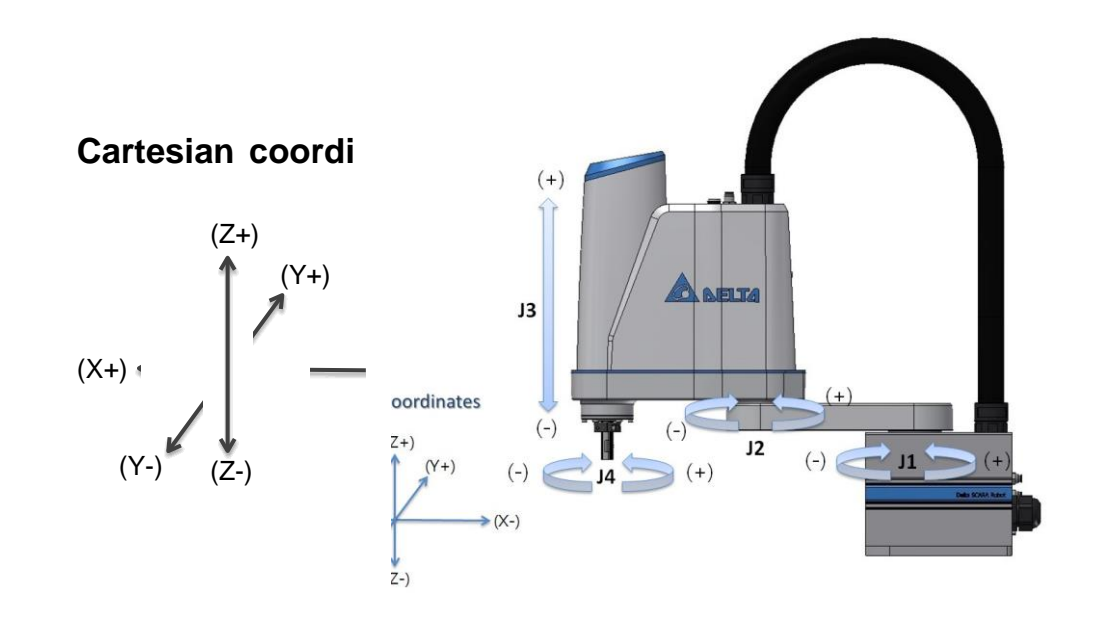

Figure 1-1 Directions of SCARA Motions

# **1.2 Dimensional drawing**

External dimensions of the mechanism are shown in Figure 1-2. Please use 4-M8 locking screws to secure the mechanism on a platform

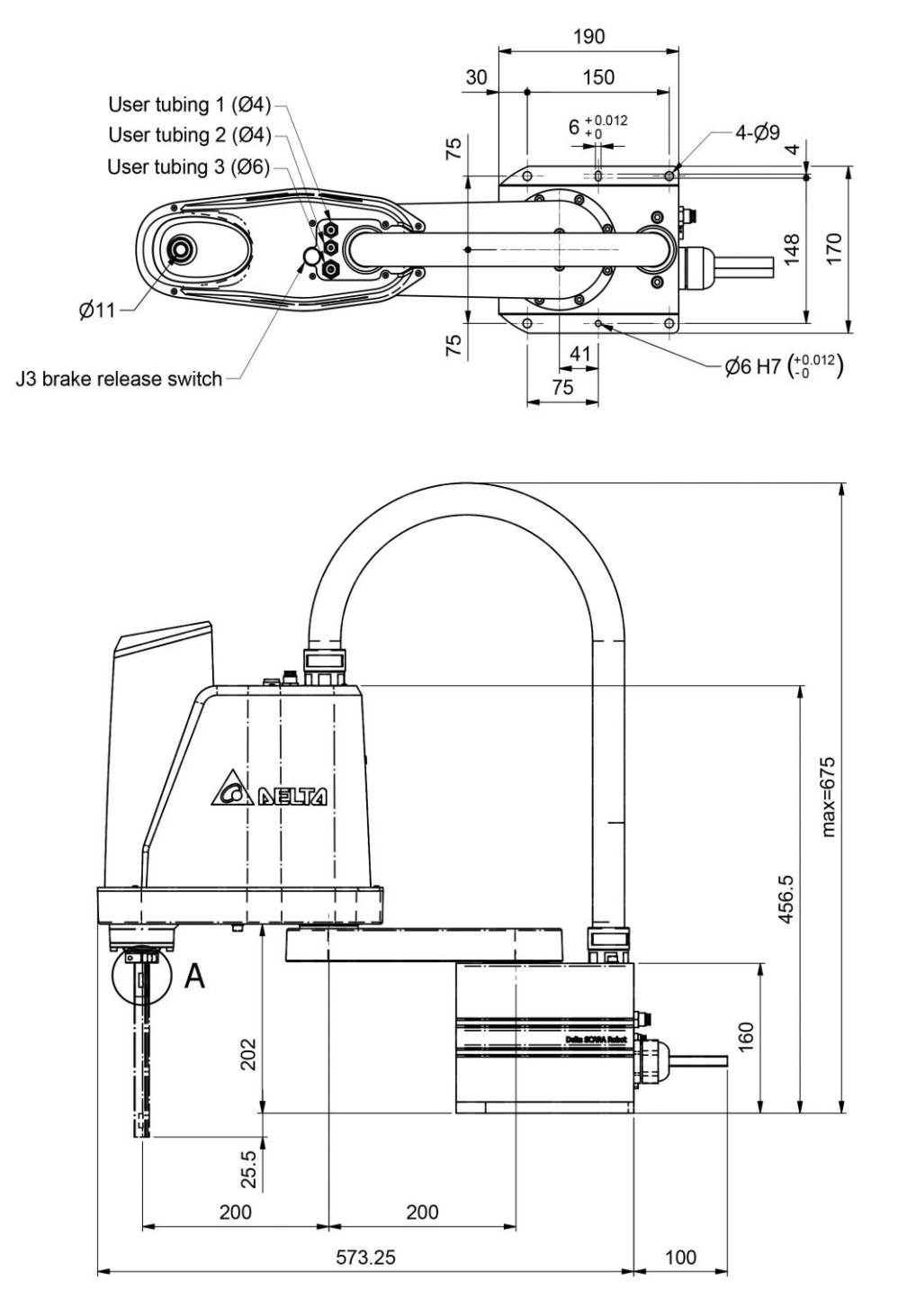

Unit: mm

Figure 1-2 External Dimension of the SCARA

## **1.3 Motion range**

When SCARA robots line up, the maximum turning radius for first arm is 400 mm and the range of rotation movement is  $\pm 130^{\circ}$ ; when first arm reaches its limit, second arm can move for other 100° to reach its limit. The maximum turning radius for second arm is 200 mm and the range of rotation movement is  $\pm 146.6^{\circ}$ . The detailed motion range of SCARA is as shown in Figure 1-3.

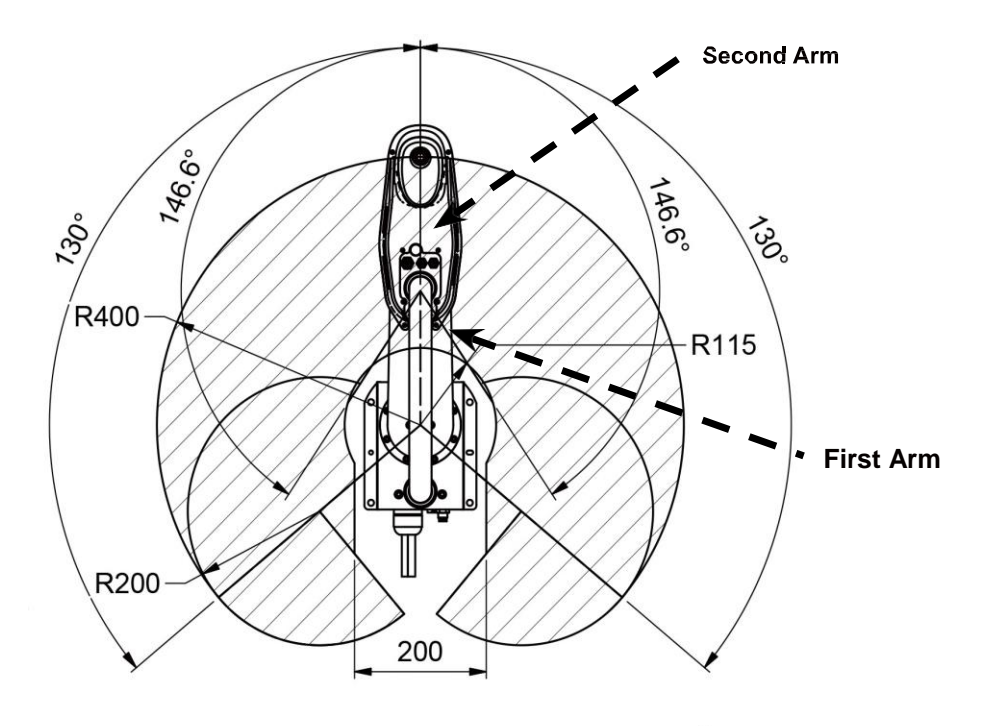

X-axis mechanical stopper position : 133° Y-axis mechanical stopper position : 148.3°

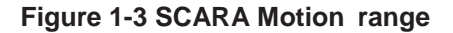

# **1.4. Robot specification**

The specification of DRS40L series is shown in Table 1-1.

#### Table 1-1 Specification of DRS40L series

| Model                                     |     | DRS40L                           |
|-------------------------------------------|-----|----------------------------------|
| Axis count                                |     | 4                                |
| Arm length( Arm 1+Arm 2                   | 2)  | 400 mm                           |
| Rated/Maximum payload                     | l   | 1 Kg / 3 Kg                      |
|                                           | X-Y | 4710 mm / sec                    |
| Maximum speed                             | Z   | 1250 mm / sec                    |
|                                           | R   | 1875° / sec                      |
|                                           | J1  | ±130°                            |
| Panga of motion                           | J2  | ±146.6°                          |
| Range of motion                           | Z   | 150 mm                           |
|                                           | RZ  | ±360°                            |
| Standard time for a cycle                 | *   | 0.42 sec                         |
|                                           | X/Y | ±0.01 mm                         |
| Accuracy of repetition                    | Z   | ±0.01 mm                         |
|                                           | R   | ±0.01°                           |
|                                           | J1  | 200 W                            |
| Motor power                               | J2  | 200 W                            |
|                                           | Z   | 100 W                            |
|                                           | RZ  | 100 W                            |
| Rated/max. pressing strength (Z)          |     | 100 / 250N                       |
| Max. allowable load inertia (R)           |     | 0.0091 / 0.075 Kg-m <sup>2</sup> |
| Cable connector for customer installation |     | 15Pin D-Sub                      |
| Air pipe for customer installation        |     | ø4 mmx2, ø6 mmx1                 |
| Body weight                               |     | 16 Kg                            |

\*25mm-300mm-25mm & Payload: 1Kg, test environment temperature 25oC, environmental relative humidity 45% ~ 65% RH \*Delta reserves the right to change specifications without further notice.

# **1.5 Specification of DCS controller**

The detailed specification shown as below:

#### Table 1-2 Specification of DCS Controller

| Model DCS series |                        |                                                                                                    |  |
|------------------|------------------------|----------------------------------------------------------------------------------------------------|--|
| Dowor Supply     | Phase Number / Voltage | Single phase: 200~230V <sub>AC</sub> , -15%~10%, 23.8A (for DRS40L: 5A)                                                                                                    |  |
| Power Supply     | Control Power Supply   | 24V <sub>DC</sub> , -10%~10%, 5A (for DRS40L: 3A)                                                                                                    |  |
| Size (W) X (H    | I) X (D) mm / Weight   | 175 mm x 300 mm x 159 mm / 5.6 kg                                                                                                    |  |
| Coo              | ling Method            | Fan cooling                                                                                                    |  |
| External Opti    | cal Scale or Encoder   | A, B, and Z format                                                                                                    |  |
|                  | Programming Language   | Delta robot language                                                                                                    |  |
|                  | Motion Model           | Point-to-point motion, linear interpolation, and circular interpolation                                                                                                    |  |
| Robot Control    | Memory Capacity        | 20MB: for programming editor and data users<br>1K location point is available for global variables<br>(which can be shared among different programs).<br>30K location point is available for all programming editors. |  |
| Input / Output   | Standard I/O           | User I/O: 24 sets of input and 12 sets of output<br>System I/O: 8 sets of output and 8 sets of input                                                                                                    |  |
|                  | Ethernet               | One channel                                                                                                    |  |
| Communication    | RS-232 / RS-485        | One connecting port<br>(one connecting port allows switching between two communication<br>functions)                                                                                                    |  |
|                  | DMCNET                 | One channel                                                                                                    |  |
|                  | USB Host               | Two connecting port                                                                                                    |  |
|                  | Installation Site      | Indoor (avoid direct sunlight) and no corrosive vapor (avoid oily fume, inflammable gas, and dust)                                                                                                    |  |
|                  | Elevation              | Less than 1000M above sea level                                                                                                    |  |
|                  | Atmosphere Pressure    | 86 kPa ~ 106 kPa                                                                                                    |  |
|                  | Ambient Temperature    | $0^{\circ}$ C ~ 55°C (Please force surrounding air circulation when ambient temperature is above 45°C)                                                                                                    |  |
|                  | Storage Temperature    | -20°C ~ 65°C                                                                                                    |  |
| Environmental    | Humidity               | 0 ~ 90% RH (no fog)                                                                                                    |  |
| Specification    | Vibration              | 9.80665 m/s2 (1G) below 20 Hz, 20 ~ 50 Hz 5.88 m/s2 (0.6G)                                                                                                    |  |
|                  | IP Grade               | IP20                                                                                                    |  |
|                  | Electrical System      | TN system*                                                                                                    |  |
|                  | Safety Certification   | IEC/EN 61800-5-1, UL 508C, C-tick                                                                                                    |  |

Note: TN system refers to that the neutral point of the electrical system is directly connected to the ground and the exposed metal components are connected to the ground via protective grounding conductor.

# 2. Wiring sequence

#### 1. Please lock SCARA and the DCS drive controller in place properly.

#### 2. Connect SCARA and the ASDA -MS drive controller:

- (1) Encoder Cable: Connect the encoder connector of the encoder cable to the motor encoder feedback connector on DCS.
- (2) Motor Power Cable:
  - A. Connect the power connector of the power cable to the servo motor output (U, V, W) on the DCS; please note the connector label when connecting and do not connect the wrong cable.
  - B. Connect the brake connector of the power cable to the BRK.DIO connector on the DCS and connect the brake input power. Please refer to 3.4.3 break connector (BRK.DIO) definitions for the BRK.DIO pins.
- 3. E-STOP signal: Please connect the E-STOP cable properly and please refer to the E-STOP wiring example as illustrated in 3.4.6 SYS.DIO connector.

#### 4. Connecting the power:

- (1) Main circuit power input: Connect the single-phase AC 200V to 230V single-phase 50/60 Hz to the main circuit power input terminal of the drive controller and properly ground it.
- (2) Control circuit power input: Connect 24V (3A) DC power (please use Class 2) to supply control power for the DCS drive controller.

#### 5. Teach pendant can be purchased optionally.

- (1) Please insert or remove the teach pendant when it is unpowered.
- (2) If the teach pendant is not connected, please connect the teach pendant short-circuit connector.

Please refer to the specification manual for details on the specifications of the teach pendant

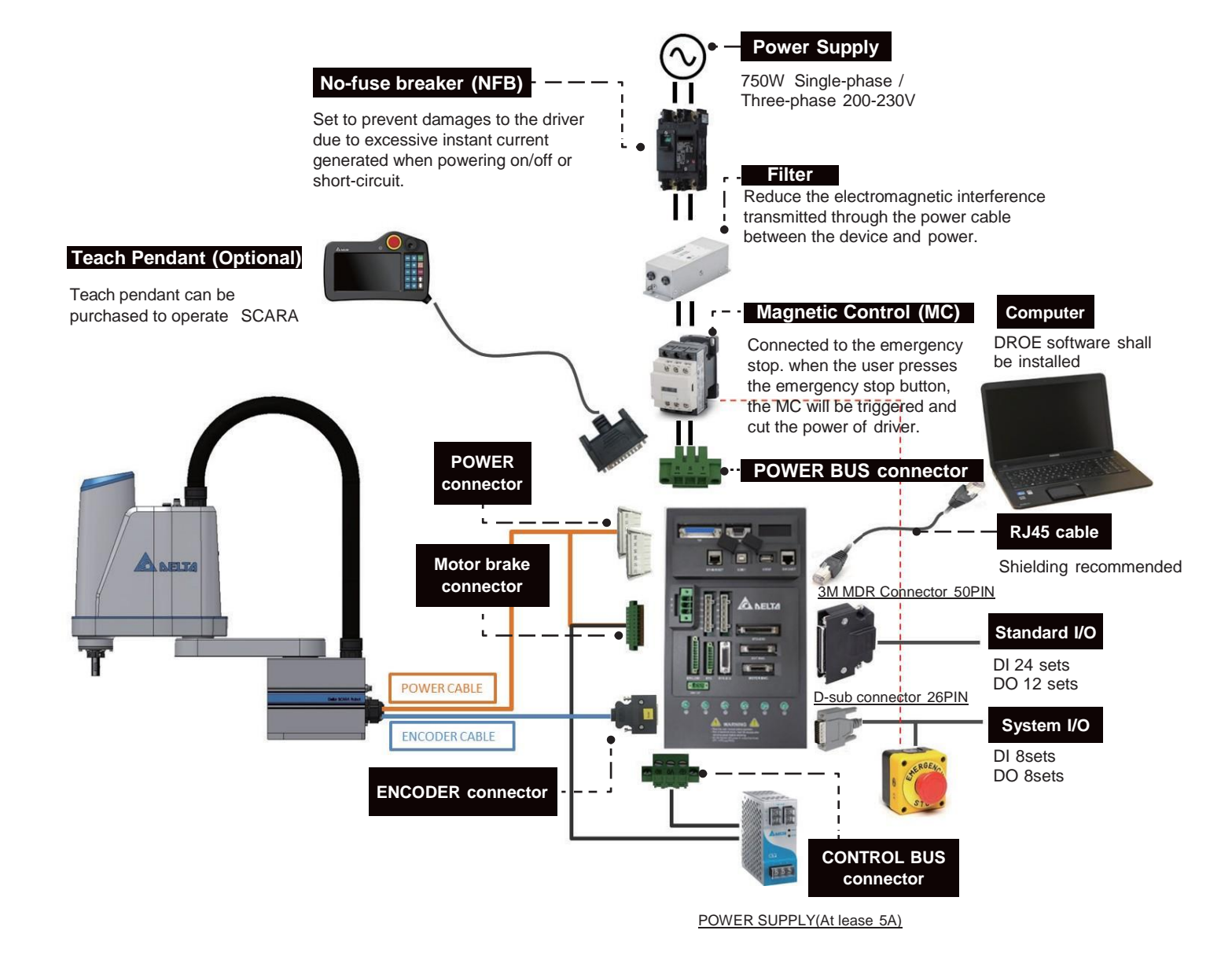

Figure 2-1 Peripheral Device Wiring Diagram

# 3. Exterior Look of DCS controller and Descriptions of Connectors

# **3.1 Exterior look and dimension**

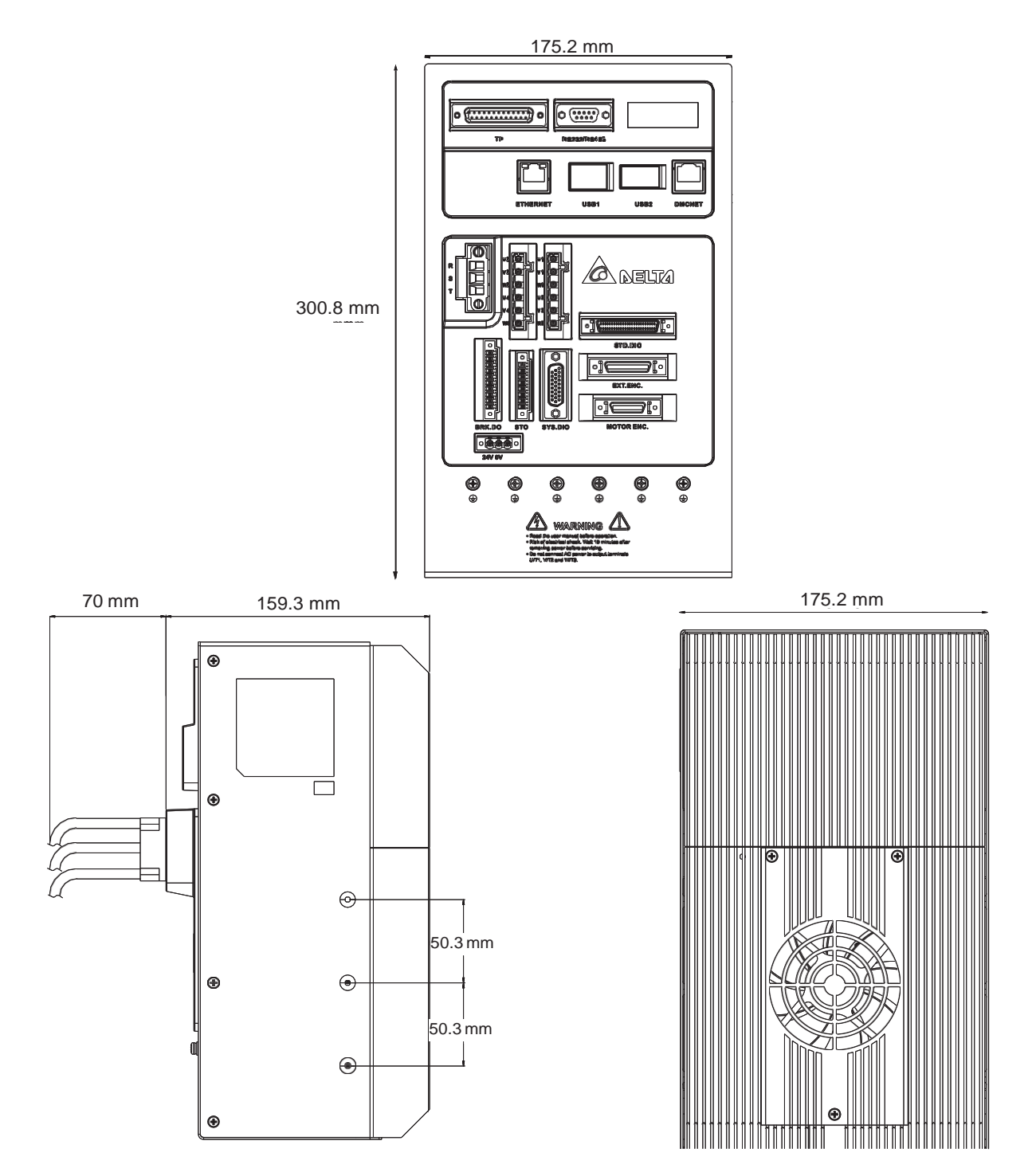

Figure 3-1 Exterior look of DCS Controller

# **3.2 Descriptions of external ports on the DCS controller**

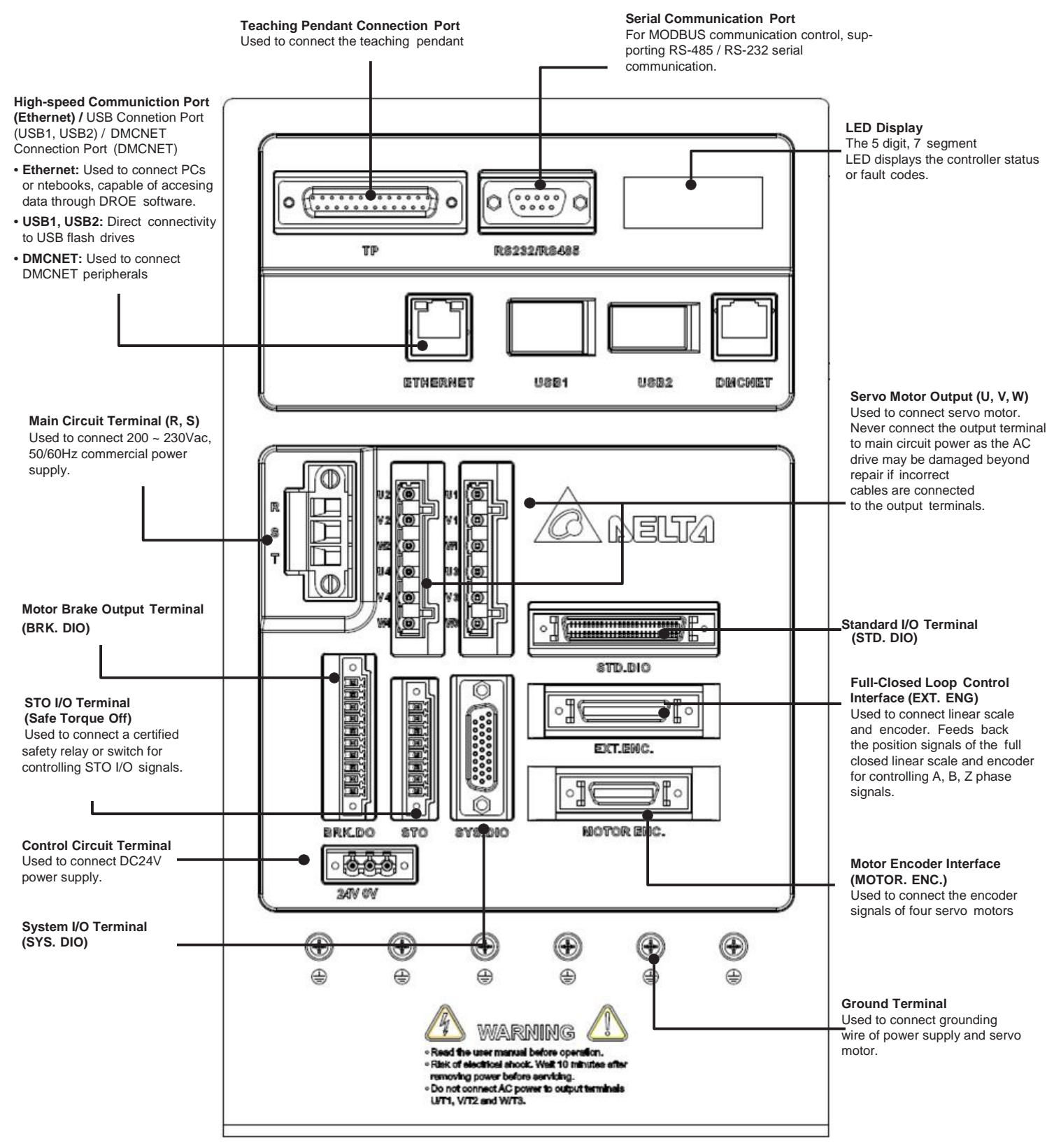

Figure 3-2 Descriptions of external pins on the back of the controller

# **3.3 Definitions and descriptions for terminals on the DCS controller**

#### Table 3-1 Manual power pin

| Terminal marking                       | Name                           | Description                                              |                                            |  |  |  |
|----------------------------------------|--------------------------------|----------------------------------------------------------|--------------------------------------------|--|--|--|
| 24V, 0V                                | 24V power inputend             | Connect 24V DC power supply                              |                                            |  |  |  |
| R, S,                                  | Power input end for major loop | Connect single-phase AC power supply (220V AC)           |                                            |  |  |  |
| U1, V1, W1                             | Motor connecting wire          | Connect to the                                           | motor power cable                          |  |  |  |
| U2, V2, W2<br>U3, V3, W3<br>U4, V4, W4 |                                | Terminal<br>marking                                      | Description                                |  |  |  |
| FG                                     |                                | U                                                        |                                            |  |  |  |
|                                        |                                | V                                                        | Main power cable for the motor             |  |  |  |
|                                        |                                | W                                                        |                                            |  |  |  |
|                                        |                                | FG                                                       | Connect to grounding terminal of the drive |  |  |  |
|                                        | Grounding terminal             | Connect with ground wires for the power supply and motor |                                            |  |  |  |
| STD.DIO                                | I/O connector                  | Connect USER I/O                                         |                                            |  |  |  |
| SYS.DIO                                | I/O connector                  | Connect SYSTEMI/O                                        |                                            |  |  |  |
| BRK.DIO                                | DO connector                   | Release electro                                          | omagnetic brake on the motor               |  |  |  |
| EXT.ENC.                               | Encoderconnector               | Connect extern                                           | alEncode                                   |  |  |  |
| Motor ENC.                             | Encoderconnector               | Connect the mo                                           | otorEncode                                 |  |  |  |
| ТР                                     | Teach Pendant connector        | Connect HMI in                                           | terface                                    |  |  |  |
| RS232                                  | Communication port connector   | Connect RS-23                                            | 2 (supports Modbus ASCII Server)           |  |  |  |
| RS485                                  | Communication port connector   | Connect RS-48                                            | 5                                          |  |  |  |
| ETHERNET                               | Communication port connector   | Connect the internet (supports Modbus TCP/IP Server)     |                                            |  |  |  |
| USB1                                   | Communication port connector   | Connect PC                                               |                                            |  |  |  |
| USB2                                   | Communication port connector   | Connect USB drive                                        |                                            |  |  |  |
| DMCNET                                 | Communication port connector   | Connect related                                          | d Delta products                           |  |  |  |

## **3.3.1 Definitions of pins on major loop power terminal:**

The circuit input terminal of the main circuit; connect AC 200V to 230V single-phase 50/60 Hz input power.

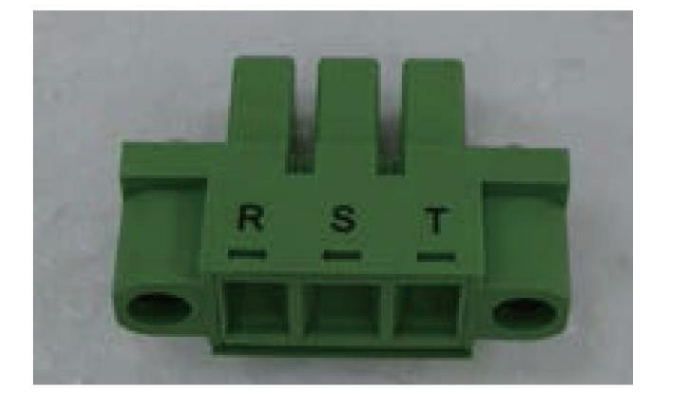

Figure 3-3 Actual main circuit circuit power connector figure

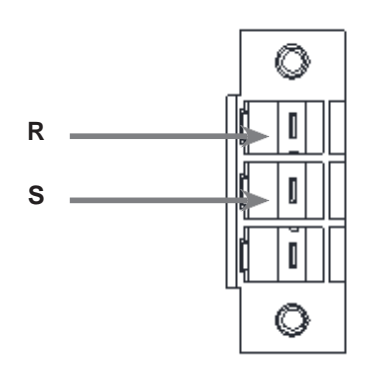

Figure 3-4 Definition for the motor power terminal

## **3.3.2 Definitions of pins on control power terminal:**

Connect +24VDC (3A) input power to the control circuit input terminal.

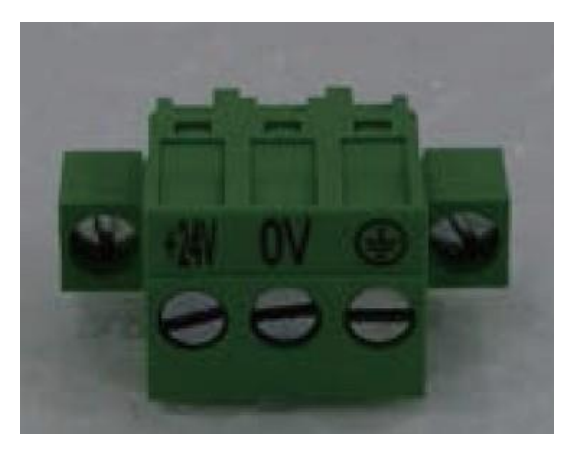

Figure 3-5 Connector for poweron control circuit

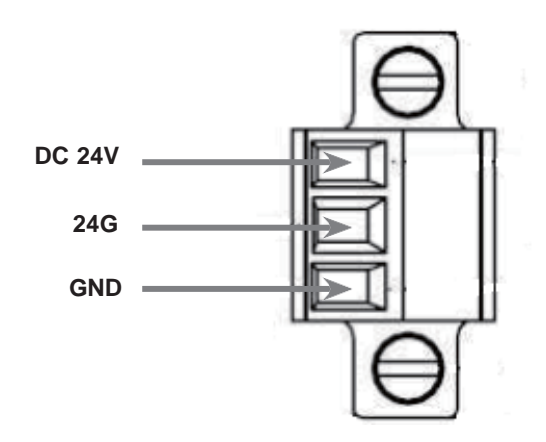

Figure 3-6 Definition for the control power terminal

# **3.4 Wiring for ROBOT and controller:**

Two cables must be connected between the controller and SCARA body:

- 1. Motor Power Cable: The outlet connectors from the base of SCARA are two sets of 6P male connectors which are connected to the female ports for MOTOR POWER on the controller; and J3 brake is connected to Pin 5 and Pin 6 on the BRK.DIO port, the cable of button for unlocking J3 brake connect to Pin 1 on the BRK.DIO port.
- 2. Encoder Cable: The connector from the base of SCARA is MDR 26PIN connectors and connects to MOTOR ENC on the controller.

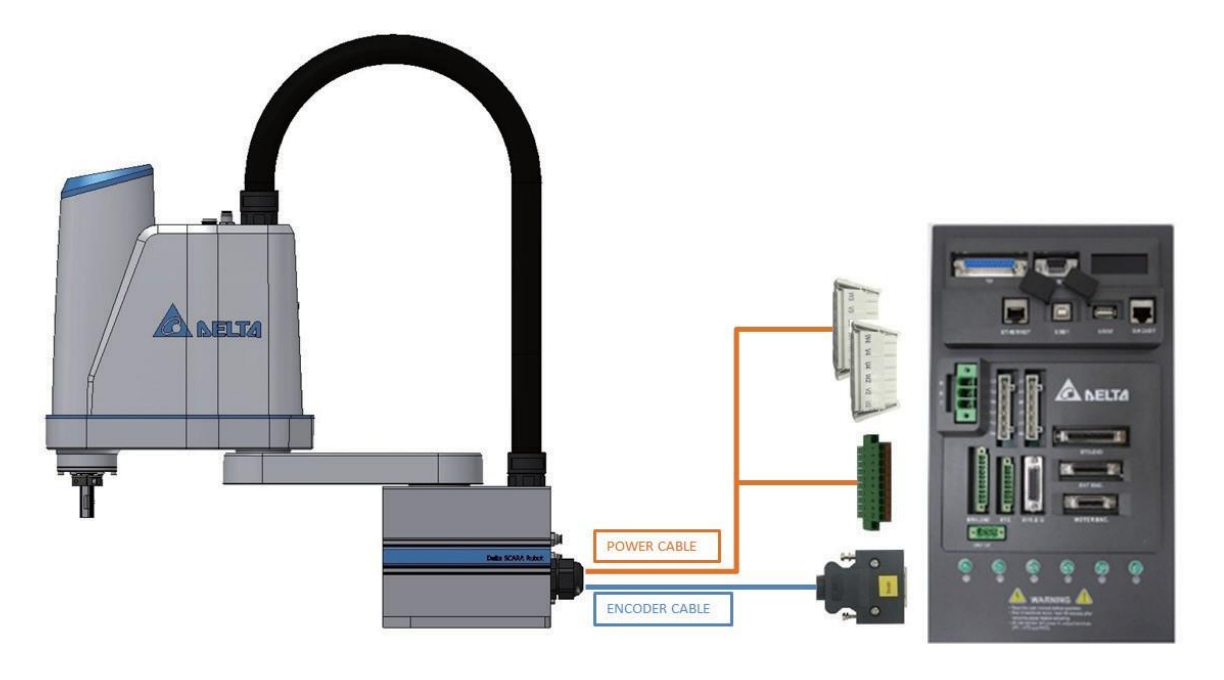

Figure 3-7 Wiring diagram for the SCARA and MS controller

## 3.4.1 Specifications for connectors on the base and controller

1. Motor power cable: 0.75mm2 \*20C (Shield) + [DINKLE] 0134-34-06P\*2

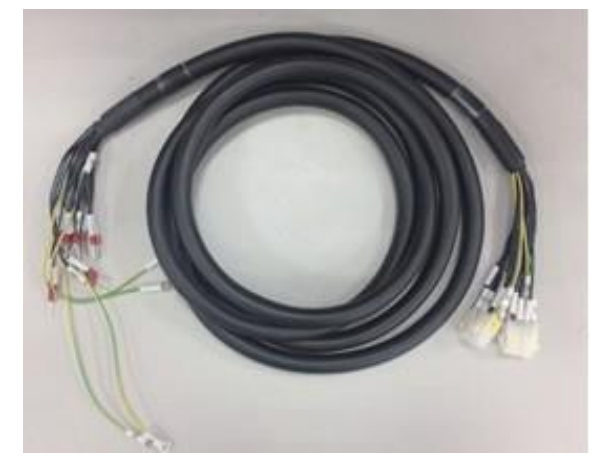

Figure 3-8 Motor Power Cable

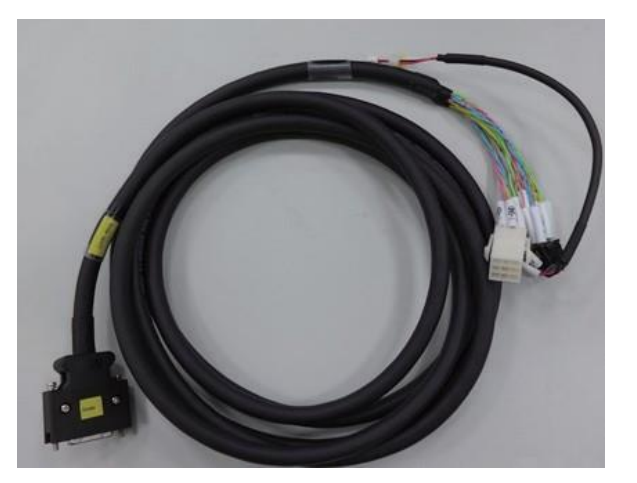

2. Encoder cable: 24AWG \* 8 P + [3M] MDR 26PIN

Figure 3-9 Motor Encoder Cable

## **3.4.2 Definitions for connectors on motor power cable**

The connectors are connected to the motor power cable and shall be connected according to U, V and W specifications. Part of the power cable use the same connectors J1+J3 and J2+J4 shared by both axiss, so the marking shall be made when inserting the connectors.

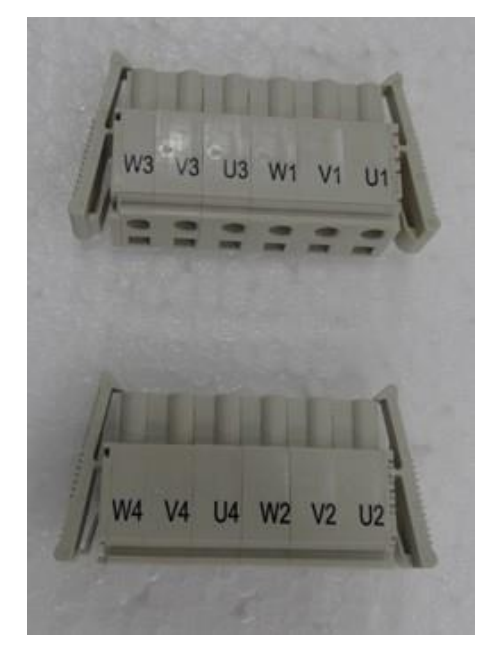

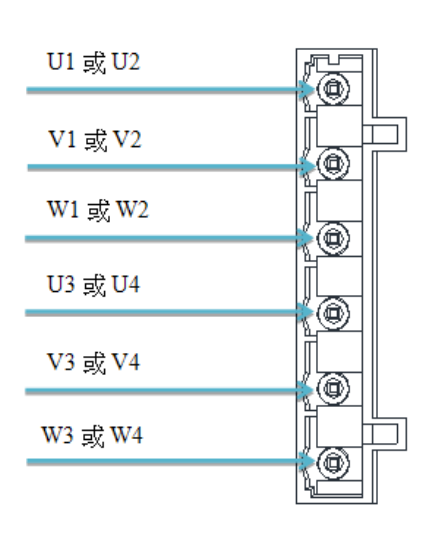

Figure 3-10 Motor connectors

Figure 3-11 Connectors on motor power cable

| Motor POWER connectors |            |                      |     |            |                      |  |  |
|------------------------|------------|----------------------|-----|------------|----------------------|--|--|
| Pin                    | Definition | Description          | Pin | Definition | Description          |  |  |
| 1                      | U1         | J1 motor powersupply | 1   | U2         | J2 motor powersupply |  |  |
| 2                      | V1         | J1 motor powersupply | 2   | V2         | J2 motor powersupply |  |  |
| 3                      | W1         | J1 motor powersupply | 3   | W2         | J2 motor powersupply |  |  |
| 4                      | U3         | J3 motor powersupply | 4   | U4         | J4 motor powersupply |  |  |
| 5                      | V3         | J3 motor powersupply | 5   | V4         | J4 motor powersupply |  |  |
| 6                      | W3         | J3 motor powersupply | 6   | W4         | J4 motor powersupply |  |  |

| Table 3-2 Definitions for 4.2 in-flight c | connectors on motor power | cable |
|-------------------------------------------|---------------------------|-------|
|-------------------------------------------|---------------------------|-------|

## **3.4.3 Definitions for connectors for motor brake (BRK.DIO)**

This function mainly provides DC24V to release the motor from its brake status. Through communication function, it utilizes DO function to give orders to output the signal for unlocking the brake. This connector provides four sets of signals to unlock motor brake. Out of the four groups, one is for use by SCARA J3 vertical axis and the other is for use by the button to release motor brake on J3 axis. Figure 3-12 Definitions of pins for motor brake

#### Pin definition:

- 1. J3 axis motor brake signal: ZBK and 24G are connected to Pin5 and Pin6.
- 2. Signal for release of button on J3 axis motor brake: 24V is connected to Pin1

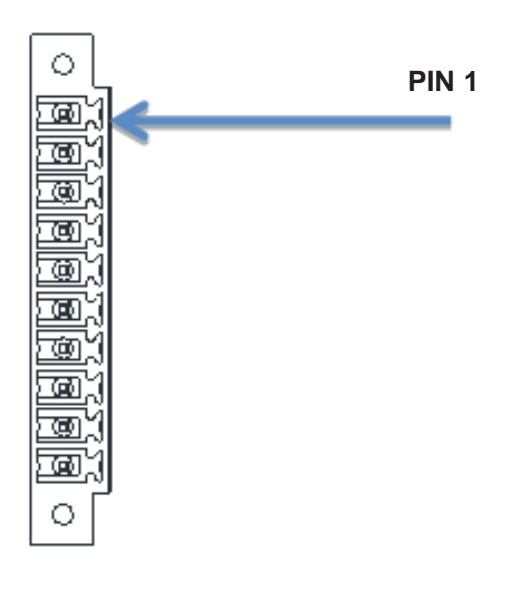

#### Table 3-3 Definitions of the motor pins

| PIN | NAME                 |
|-----|----------------------|
| 1   | 24V Alwayson         |
| 2   | 0V                   |
| 3   | MOTOR BRAKE 24VDC    |
| 4   | 0V                   |
| 5   | MOTOR J3 BRAKE 24VDC |
| 6   | 0V                   |
| 7   | MOTOR BRAKE 24VDC    |
| 8   | 0V                   |
| 9   | INPUT 24V DC         |
| 10  | INPUT 0V             |

#### Figure 3-12 Definitions of Encoder pins

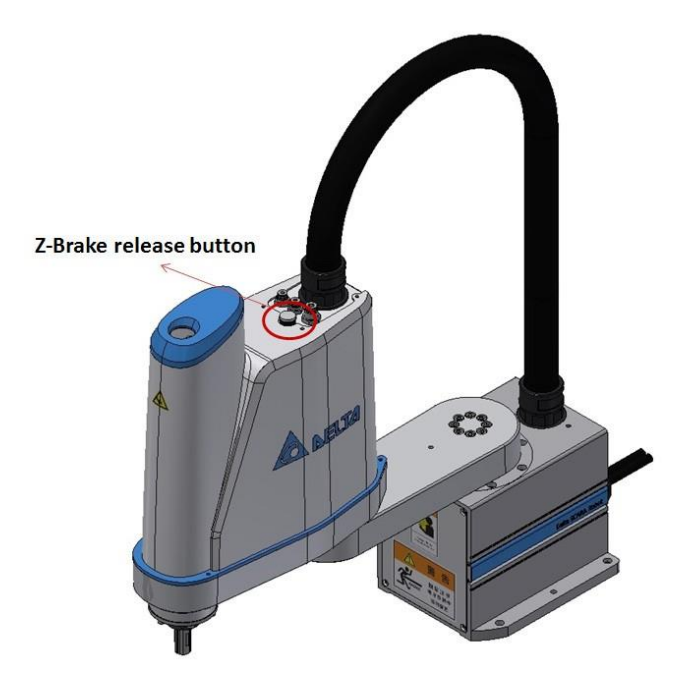

Figure 3-13 Brake Release Button Location

#### Brake release button function description:

This button is located on the head of SCARA, as shown in the figure to the left; if the system servo went off and caused the J3 axle brake to lock down, pressing this button will release the J3 brake, allowing users to manually move the J3 axle and perform operations more conveniently.

Note: If load is added to the head, users must beware that when this button is pressed, the unlocked J3 axle break will slide downwards.

**Note:** if loads are added on the top, watch out for fall down of J3 axis unlocking brake with this button pressed.

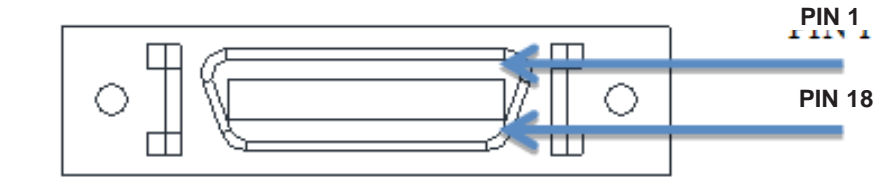

## **3.4.4 Definition of Encoder connector**

Figure 3-14 Definitions of pins on motor Encoder

### 1. The connector accepts input via motor pulse.

Table 3-4 Definitions of the pins on Encoder connector

| PIN | NAME | PIN | NAME | PIN | NAME | PIN | NAME |
|-----|------|-----|------|-----|------|-----|------|
| 1   |      | 2   |      | 14  |      | 15  |      |
| 3   |      | 4   | 5V   | 16  | 5V   | 17  | T+_3 |
| 5   | T+_1 | 6   | GND  | 18  | GND  | 19  | T3   |
| 7   | T1   | 8   |      | 20  |      | 21  |      |
| 9   |      | 10  | 5V   | 22  | 5V   | 23  | T+_4 |
| 11  | T+_2 | 12  | GND  | 24  | GND  | 25  | T4   |
| 13  | T2   |     |      | 26  |      |     |      |

## 2. Motor Encode connector

This connector is connected to the motor Encode cable.

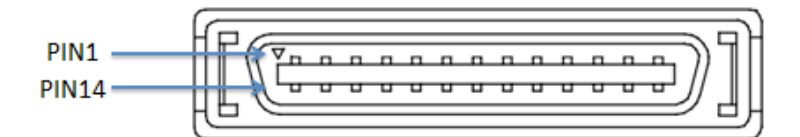

Figure 3-15 Definitions of pins on motor Encoder

Table 3-5 Definitions of the pins on Delta Encoder

| PIN | NAME | PIN | NAME | PIN | NAME | PIN | NAME |
|-----|------|-----|------|-----|------|-----|------|
| 1   | Z+_1 | 2   | Z1   | 19  | Z+_3 | 20  | Z3   |
| 3   | B+_1 | 4   | B1   | 21  | B+_3 | 22  | B3   |
| 5   | A+_1 | 6   | A1   | 23  | A+_3 | 24  | A3   |
| 7   | 5V   | 8   | GND  | 25  | 5V   | 26  | GND  |
| 9   | Х    | 10  | Х    | 27  | Х    | 28  | Х    |
| 11  | GND  | 12  | 5V   | 29  | GND  | 30  | 5V   |
| 13  | Z+_2 | 14  | Z2   | 31  | Z+_4 | 32  | Z4   |
| 15  | B+_2 | 16  | B2   | 33  | B+_4 | 34  | B4   |
| 17  | A+_2 | 18  | A2   | 35  | A+_4 | 36  | A4   |

## 3.4.5 STD.DIO connectors

The connector is defined based on pins used for input and output by the user's IO. Currently, the internally planned I/O is described as follows and the other parts are available to users.

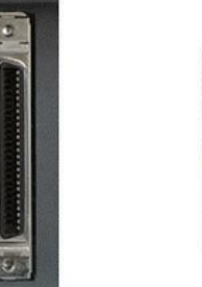

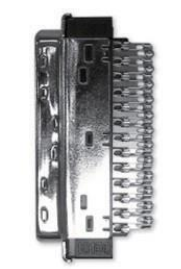

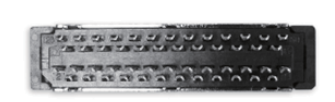

Figure 3-16 External View of the Connectors

| 24 2  |
|-------|
| 25 1  |
| 49 27 |
| 50 26 |

Figure 3-17 Configuration of Rear Pins

| PIN | NAME    | PIN | NAME  | PIN | NAME    | PIN | NAME  |
|-----|---------|-----|-------|-----|---------|-----|-------|
| 1   | DI1     | 2   | DI2   | 26  | DI7     | 27  | DI8   |
| 3   | DI3     | 4   | DI4   | 28  | DI9     | 29  | DI10  |
| 5   | DI5     | 6   | DI6   | 30  | DI11    | 31  | DI12  |
| 7   | DI13    | 8   | DI14  | 32  | DI19    | 33  | DI20  |
| 9   | DI15    | 10  | DI16  | 34  | DI21    | 35  | DI22  |
| 11  | DI17    | 12  | DI18  | 36  | DI23    | 37  | DI24  |
| 13  | DI_COM1 | 14  | DO01+ | 38  | DI_COM2 | 39  | DO01- |
| 15  | DO02+   | 16  | DO03+ | 40  | DO02-   | 41  | DO03- |
| 17  | DO04+   | 18  | DO05+ | 42  | DO04-   | 43  | DO05- |
| 19  | DO06+   | 20  | DO07+ | 44  | DO06-   | 45  | DO07  |
| 21  | DO08+   | 22  | DO09+ | 46  | DO08-   | 47  | DO09- |
| 23  | DO10+   | 24  | DO11+ | 48  | DO10-   | 49  | DO11- |
| 25  | DO12+   |     |       | 50  | DO12-   |     |       |

 Table 3-6 Definitions of pins for user's IO

Note. DI\_COM1 is the ground of DI1~DI6 & DI13~DI18,DI\_COM2 is the ground of DI7~DI12 & DI19~DI24.

## **3.4.6 SYS.DIO connectors**

The connectors are defined based on pins used for output and input by the system IO.

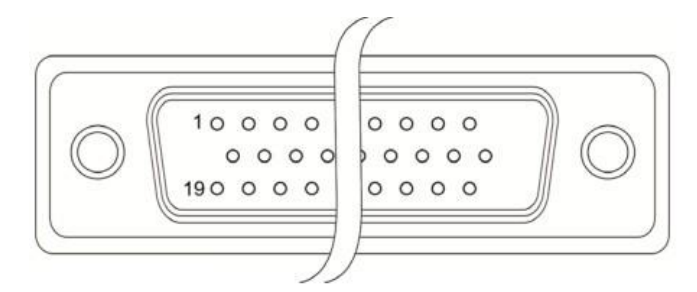

Figure 3-18 Definitions of SYS.DIO pins

| PIN | NAME    | PIN | NAME | PIN | NAME |
|-----|---------|-----|------|-----|------|
| 1   | DO3-    | 10  | DO2- | 19  | DO5+ |
| 2   | DO3+    | 11  | DO2+ | 20  | DO5- |
| 3   | DO4-    | 12  | D07- | 21  | DO6- |
| 4   | DO4+    | 13  | DO7+ | 22  | DO6+ |
| 5   | DI_COM3 | 14  | DO1+ | 23  | DO8- |
| 6   | DI_COM3 | 15  | DO1- | 24  | DO8+ |
| 7   | DI5     | 16  | DI1  | 25  | DI2  |
| 8   | DI3     | 17  | DI6  | 26  | DI7  |
| 9   | DI8     | 18  | DI4  |     |      |

| PLC INPUT | FUNTION                                                                     |  |  |  |
|-----------|-----------------------------------------------------------------------------|--|--|--|
| DI1       | E-STOP                                                                      |  |  |  |
| DI2       | SAFETY DOOR                                                                 |  |  |  |
| DI3       | SAFETY DOOR                                                                 |  |  |  |
| DI4       | MODE SELECT                                                                 |  |  |  |
| DI5       | MODE SELECT                                                                 |  |  |  |
| DI6       | RUN/STOP SWITCH2                                                            |  |  |  |
| DI7       | RUN/STOP SWITCH2                                                            |  |  |  |
| DI8       | RESET                                                                       |  |  |  |
| DO1       | Group Alarm status                                                          |  |  |  |
| DO2       | Group Servo status                                                          |  |  |  |
| DO3       | Group positioning status                                                    |  |  |  |
| DO4       | Grating trigger status                                                      |  |  |  |
| DO5       | RL running status (same as<br>how the IO controls the RL<br>running status) |  |  |  |
| DO6       | RL running status (same as<br>how the IO controls the RL<br>running status) |  |  |  |
| DO7       | Controller ready status                                                     |  |  |  |
| DO8       | Reserved                                                                    |  |  |  |

 Table 3-7 Definitions of the pins for system IO

#### Table 3-8 Definitions of functions for the system I/O

#### • E-STOP signal:

E-STOP Input is the DI1 (Pin16) connected to SYS.DIO, therefore users must connect DI1 of this connector to the external emergency stop button switch to use. E-STOP wiring example is as shown in the figure.

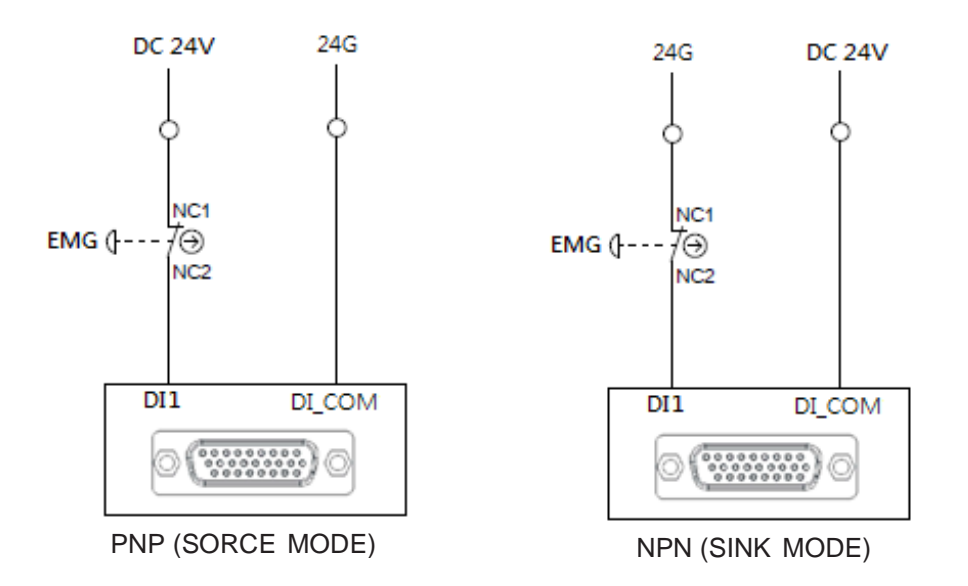

Figure 3-19 E-STOP Wiring Example

### • SAFETY DOOR Signal

There are two input points planned on the safety door; DI2 is the door opening detection sensor input and DI3 is the door reversion ready button. As shown in the figure.

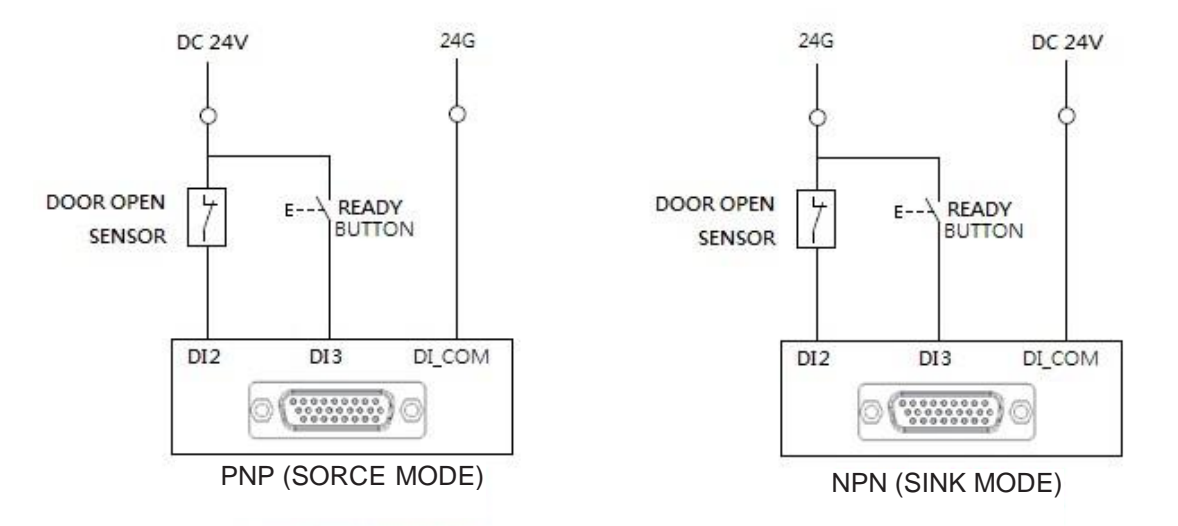

Figure 3-20 Wiring Example of the Safety Door

## • MODE SELECT Signal

The mode selection is planned via 2 input points, as shown in the figure below.

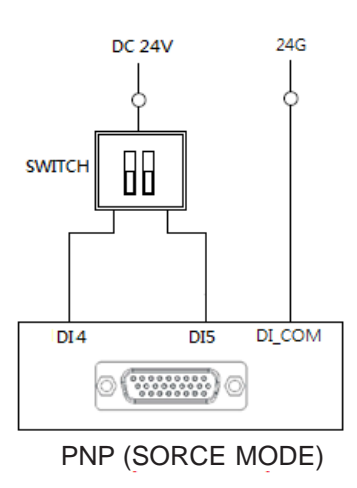

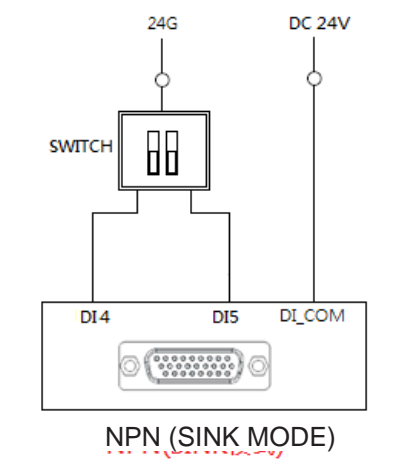

| MODE SELECT SWITCH |     |     |  |  |  |  |
|--------------------|-----|-----|--|--|--|--|
| SCALE              | DI4 | DI5 |  |  |  |  |
| AUTO<br>MODE       | 0   | 1   |  |  |  |  |
| TEACH<br>MODE 25%  | 4   | 0   |  |  |  |  |
| TEACH<br>MODE 100% | 1   | 1   |  |  |  |  |

| Figure 3-21 | MODE | SELECT | Wiring | Example |
|-------------|------|--------|--------|---------|
|-------------|------|--------|--------|---------|

| Item<br>Mode | DI4 | DI5 | Description                                                                                                    | Note                                                                              |
|--------------|-----|-----|----------------------------------------------------------------------------------------------------|-----------------------------------------------------------------------------------|
| Disconnected | 0   | 0   | The controller LED displays E1.998                                                                                                    | This mode will be deactivated after the wire is connected correctly.              |
| Auto Mode    | 0   | 1   | <ul> <li>The user must not use the teach pendant to control the robot.</li> <li>The user may use the PC to control the robot.</li> <li>The user may use the systematic digital input to control the operation</li> </ul>                                                           | The JOG synthetic speed shall<br>not exceed 250 mm/s (latch<br>JOG and shaft JOG) |
| T1 Mode      | 1   | 1   | <ul> <li>The maximum running speed is less than 250 mm/s.</li> <li>The user may use the teach pendant to control the robot.</li> <li>The user may use the PC to control the robot.</li> <li>The user may not use the systematic digital input to control the operation.</li> </ul> | The JOG synthetic speed shall<br>not exceed 250 mm/s (latch<br>JOG and shaft JOG) |
| T2 Mode      | 1   | 1   | <ul> <li>The maximum running speed is 2000 mm/s.</li> <li>The user may use the teach pendant to control the robot.</li> <li>The user may use the PC to control the robot.</li> <li>The user may not use the systematic digital input to control the operation.</li> </ul>          | The maximum runningspeed is less than 250 mm/s.                                   |

#### • RUN/STOP SWITCH signal

The operating mode selection is planned via 2 input points under the AUTO MODE, as shown in the figure.

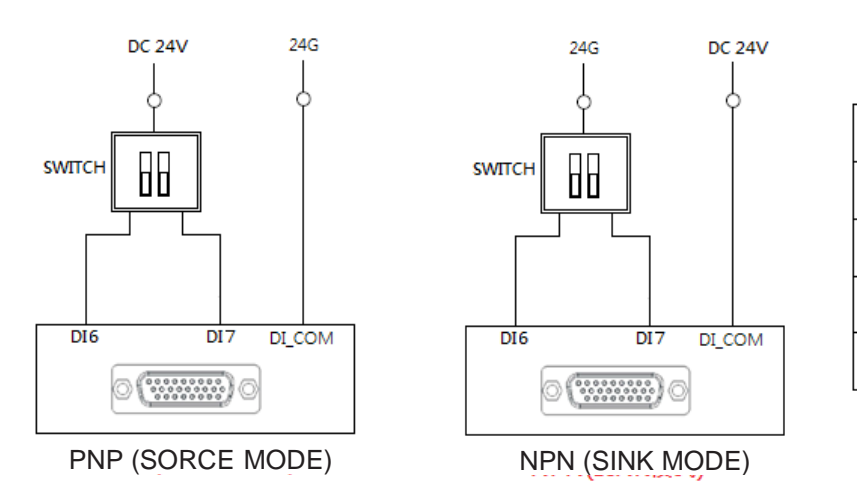

| RUN/S | RUN/STOP SELECT SWITCH |      |  |  |
|-------|------------------------|------|--|--|
| SCALE | DI6                    | DI 7 |  |  |
| PAUSE | 0                      | 1    |  |  |
| STOP  | 1                      | 0    |  |  |
| RUN   | 1                      | 1    |  |  |

#### Figure 3-22 RUN/STOP SWITCH Wiring Example

#### • Reset signal

It is an input of Reset signal, which can reset alarm and abnormal states by means of external button, as shown in the figure.

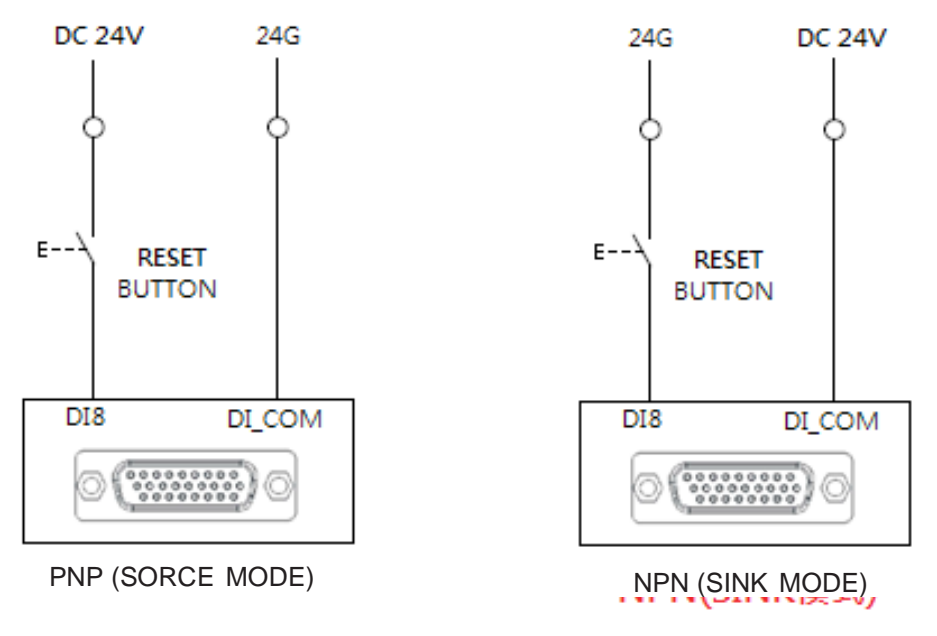

Figure 3-23 Reset Wiring Example

## 2. DO Instruction

Display for the alarm description of the robot
 This is the description for the status of the systematic digital output SysDO1

| ltem | SysDOStatus | ON                               | OFF                                |
|------|-------------|----------------------------------|------------------------------------|
|      | SysDO1      | The abnormal alarm status shows. | There is no abnormal alarm status. |

• Display of the servo status regarding the robot This is the description for the status of the systematic digital output SysDO2.

| SysDOStatus<br>Item | ON                     | OFF                     |
|---------------------|------------------------|-------------------------|
| SysDO2              | The servo motor is on. | The servo motor is off. |

Display of the positioning status regarding the robot
 This is the description for the status of the systematic digital output SysDO3.

| SysDOSta<br>Item | on ON                | OFF                                     |
|------------------|----------------------|-----------------------------------------|
| SysDO3           | The robot is moving. | The robot reaches a position and stops. |

Display of the status regarding the functional temporary suspension
 This is the description for the status of the systematic digital output SysDO4

| SysDOState<br>Item | IS ON                           | OFF                         |
|--------------------|---------------------------------|-----------------------------|
| SysDO4             | This function is not triggered. | This function is triggered. |

Display of the program operating status

This is the description for the status of the systematic digital outputs SysDO4 and SysDO5.

| SysDO5 Status<br>SysDO4 Status | ON                            | OFF                          |  |
|--------------------------------|-------------------------------|------------------------------|--|
| ON                             | The program is operating.     | The program operation stops. |  |
| OFF                            | The program operation pauses. | None                         |  |

• The display of the ready status regarding the controller. This is the description for the status of the systematic digital output SysDO7.

| SysDOStatus<br>Item | ON                                | OFF                                   |
|---------------------|-----------------------------------|---------------------------------------|
| SysDO7              | The controller function is ready. | The controller function is not ready. |

## **3.4.7 Specifications of the communication connector**

### 1. TP connector

The connector is connected to HMI.

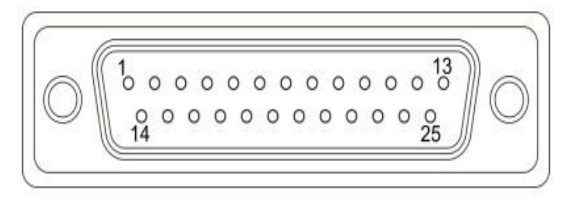

Figure 3-24 TP connector

### Table 3-9 Definitions of the connectors

| D-SUB 25PIN |                |                         |  |
|-------------|----------------|-------------------------|--|
| Pin No      | FUNCTION       | TWISTED                 |  |
| 1           | ETH_TX+        | TWISTED PAIR            |  |
| 2           | ETH_TX-        |                         |  |
| 3           | DGND           |                         |  |
| 7           | E-STOP_NO+(NO) | TWISTED PAIR            |  |
| 8           | E-STOP_NO-(NO) |                         |  |
| 9           | E-STOP_NO+(NC) | TWISTED PAIR            |  |
| 10          | E-STOP_NO-(NC) |                         |  |
| 13          | 24V            |                         |  |
| 14          | ETH_RX+        | TWISTED PAIR            |  |
| 15          | ETH_RX-        |                         |  |
| 18          | PW             |                         |  |
| 20          | ENC_EXA        | TWISTED PAIR            |  |
| 21          | ENC_EXB        |                         |  |
| 22          | ENSW_NC+       | TWISTED PAIR            |  |
| 23          | ENSW_NC-       |                         |  |
| 25          | PW             |                         |  |
| 17          | -              | Reserved                |  |
| 18          | PW             | 24V                     |  |
| 19          | GND            | 0V                      |  |
| 20          | ENC_EXA        | Enter TP hand wheel (A) |  |
| 21          | ENC_EXB        | Enter TP hand wheel (B) |  |
| 22          | ENSW_NC+       | Inching(NC)             |  |
| 23          | ENSW_NC-       | Inching(NC)             |  |
| 24          | PW             | 24V                     |  |
| 25          | PW             | 24V                     |  |

## 2. RS232RS485 connector

The connector is used for communication bus (serial communication).

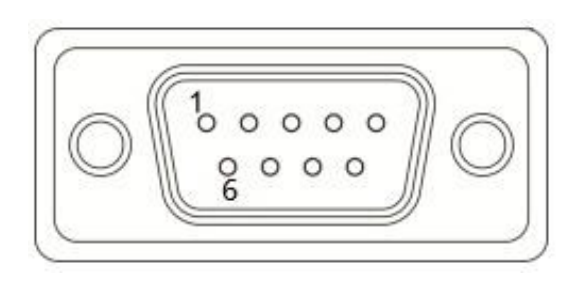

Figure 3-25 Configurations of RS232/RS485 Pins

## 3. ETHERNET connector

The connector is used for network communication.

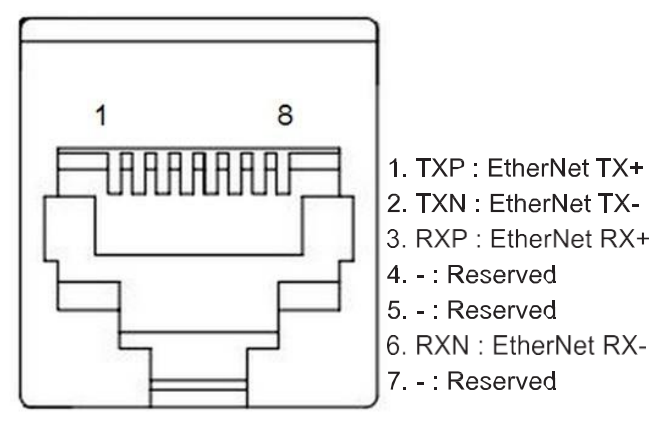

Figure 3-26 Ethernet Port

#### Table 3-10 Definitions of RS232/RS485 pins

| PIN | NAME     | PIN | NAME   |
|-----|----------|-----|--------|
| 1   | RS485+   | 6   | RS485- |
| 2   | RS232_RX | 7   | Х      |
| 3   | RS232_TX | 8   | Х      |
| 4   | Х        | 9   | Х      |
| 5   | GND      |     |        |

### 4. USB B-type connectors

The connectors are used for communication cables (USB 2.0 communication).

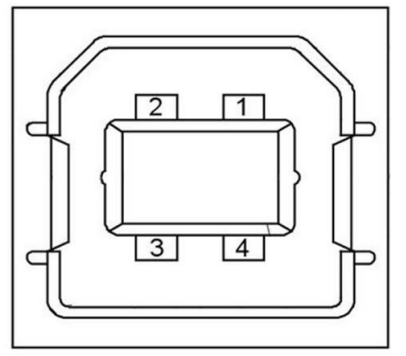

1. V bus : DC+5V 2. D- : Data-3. D+: Data+ 4. GND

Figure 3-27 USB B-type port5.

### 5. USB A-type connectors

The connectors are used for communication cables (USB 1.1 communication).

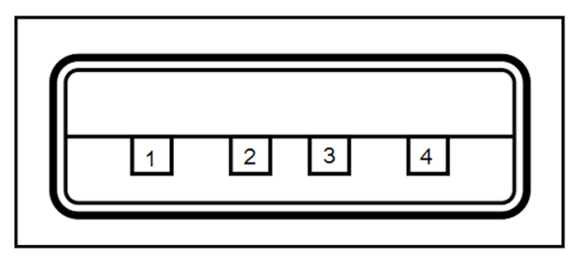

- 1. V bus : DC+5V
- 2. D- : Data-
- 3. D+: Data+
- 4. GND

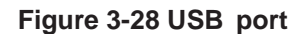

## 6. DMCNET connectors

The connectors are used for the communication bus (serial communication).

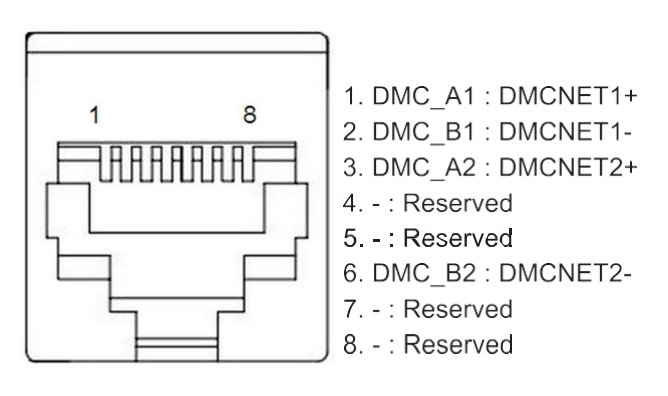

Figure 3-29 DMCNet port

## 3.4.8. I/O Input wiring examples

#### • Button or inching switch

I/O connector (MDR 50pin Female)

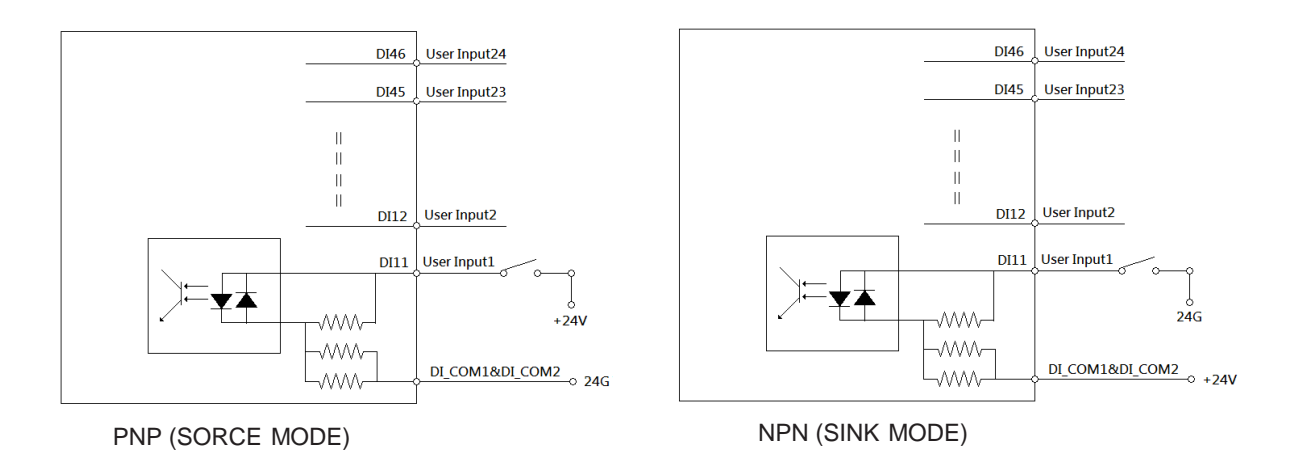

#### Figure 3-30 Wiring Example of the Button or Inching Switch

## • Proximity Switch

I/O connector (MDR 50pin Female)

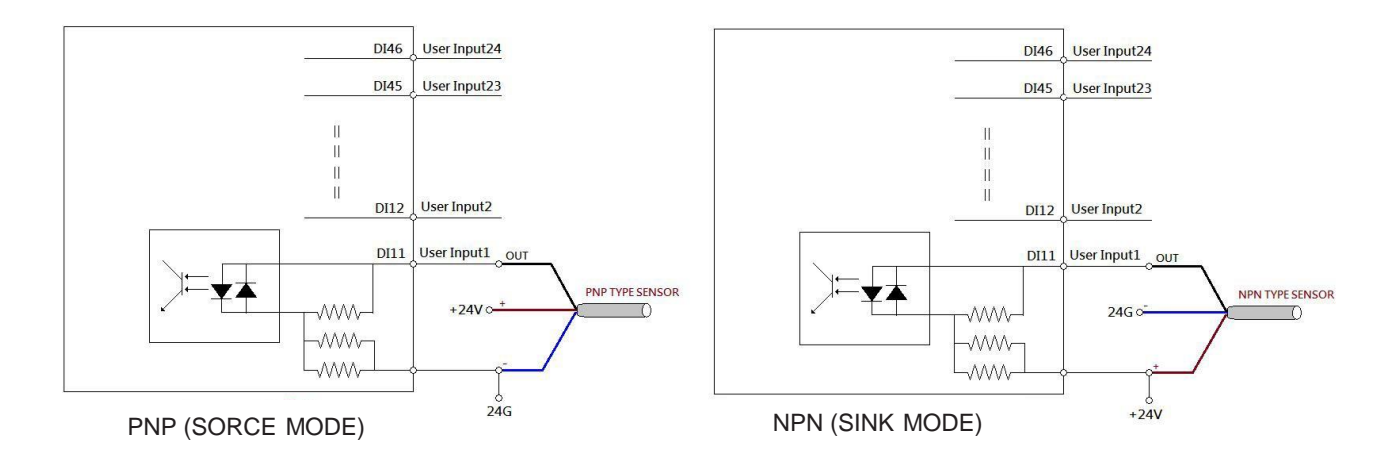

Figure 3-31 Wiring example of proximity switch

## 3.4.9 Wiring example of I/O Output

• Light signal or relay (loading negative) I/O connector (MDR 50pin Female)

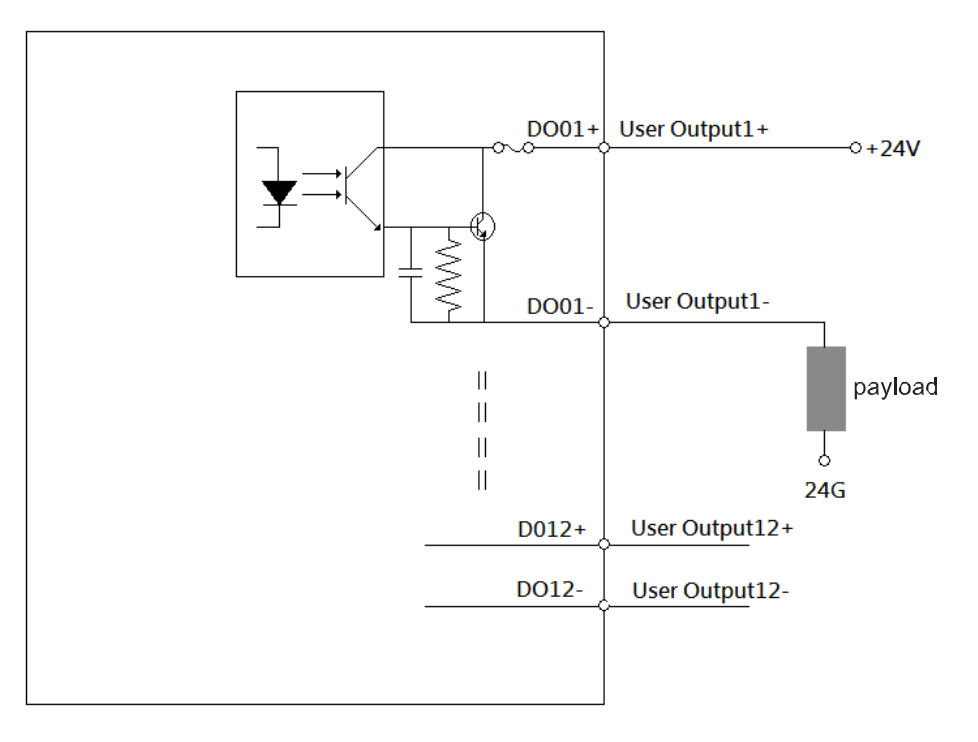

Figure 3-32 Wiring example of light signal or relay (loading positive)

• Light signal or relay (loading positive)

I/O connector (MDR 50pin Female)

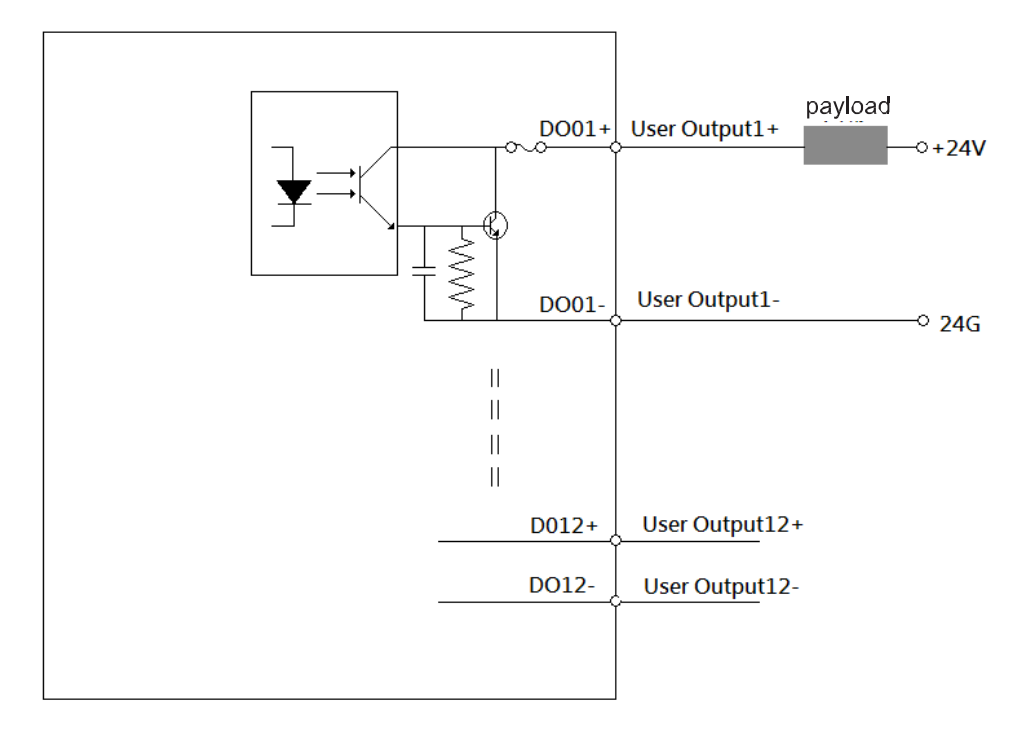

Figure 3-33 Wiring example of light signal or relay (loading negative))

## 3.4.10 SCARA body connector description

For user friendliness, one group of signal connectors and three groups of air tubes are provided on the SCARA robot for use by customers:

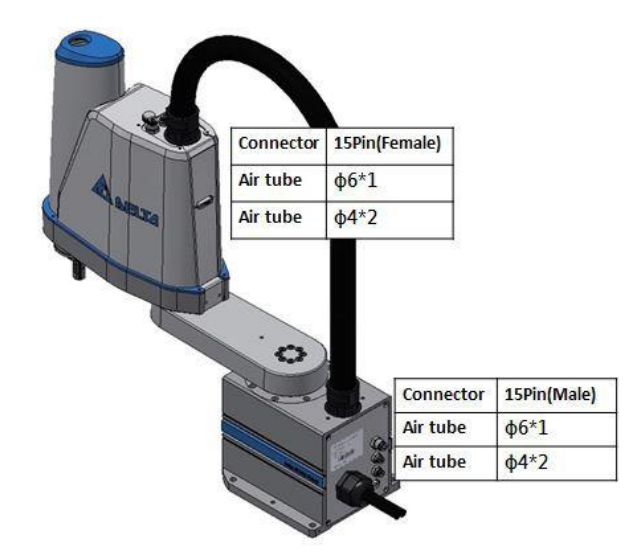

Figure 3-34 SCARA Body Connector Configuration

#### 1. Signal connector description

D-Sub15 pin is adopted for the connector. The head part is female connector, and the base part is male connector. Please use them according to the signal connectors for the accessory package, with pin locations shown as follows:

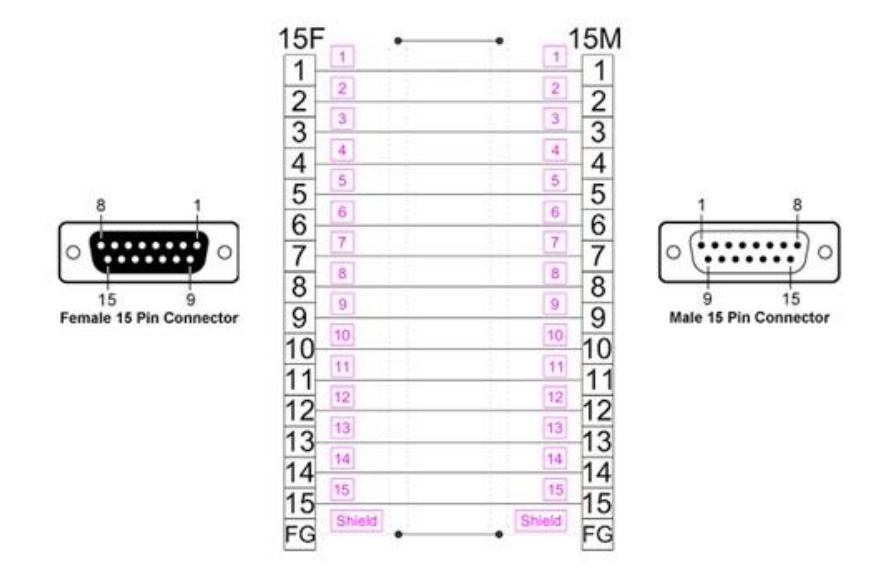

Figure 3-35 SCARA I/O Connector Description

## 2. Air tube description

Sequence for configuring SCARA body air tube containing 1 \* $\phi$ 6, 2\*  $\phi$ 4 is as follows:

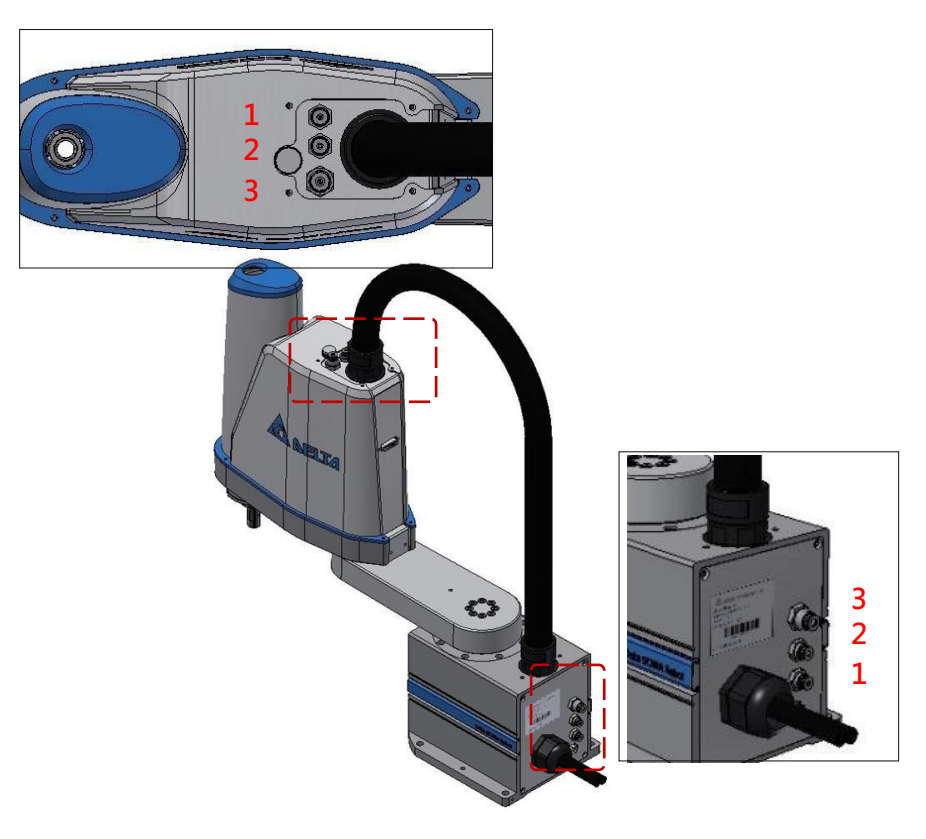

Figure 3-36 SCARA Air Tube Configuration

# 4. Battery replacement

# 4.1 Notes

- 1. Display of Alarm AL061 on the drive suggests overly low voltage that the battery shall be replaced.
- 2. When the value displayed by Parameter P0-02 is 31, namely the voltage is less than 3.1, the battery must be replaced immediately to prevent loss of data.
- 3. The battery voltage less than 2.7V will cause loss of data on absolute position, please exchange batteries in 3 days.
- 4. Replacement of the battery is recommended when the drive is powered on, so as to avoid loss of data on absolute position.
- 5. Please install new batteries within 5 minutes after removing the old ones, so as to avoid loss of data on absolute position.
- 6. Please proceed with the home return again when the data on the absolute position is lost.

# 1. Remove the front plate on the SCARA body, 2. First pull out the connector for the battery to be behind which is where the batteries are placed. replaced. Figure 4-1 Battery placement location Figure 4-2 Battery Replacement Step 1 (Do not remove the metal seats for securing the batteries! The following flow chart only serves for illustration.) 4. Install a new battery into the battery holder. Insert the 3. Remove the old battery from the battery holder. connector and then pull out the connector for another battery. Figure 4-3 Battery Replacement Step 2 Figure 4-4 Battery Replacement Step 3 6. The following battery replacement steps are the same. 5. Remove another old battery from the battery holder. Install the rest of new batteries into the holders and insert the connectors to complete the replacement. Figure 4-5 Battery Replacement Step 4 Figure 4-6 Battery Replacement Step 5

# 4.2 Battery replacement procedures

# 4. Hardware components

# **5.1 Connector components**

## Table 5-1 DCS Accessories List

| ITEM | Picture           | NAME                          | NOTES      | Q'TY |
|------|-------------------|-------------------------------|------------|------|
| 1    | W3 V3 U3 W1 V1 U1 | MOTOR POWER Connector J1&J3   | 3050248246 | 1    |
| 2    | W4 V4 U4 W2 V2 U2 | MOTOR POWER Connector J2&J4   | 3050248646 |      |
| 3    |                   | MAIN POWER INPUT Connector    | 3051611346 | 1    |
| 4    |                   | DC 24V INPUT Connector        | 3051627346 | 1    |
| 5    |                   | Motor brake release Connector | 3051618746 | 1    |

| ITEM | Picture | NAME                                                              | NOTES      | Q'TY |
|------|---------|-------------------------------------------------------------------|------------|------|
| 6    |         | Base CN1 Connector                                                | 3074051921 | 1    |
| 7    |         | Base CN1 Connector Cover                                          | 3050284421 | 1    |
| 8    |         | Head CN2Connector                                                 | 3074051821 | 1    |
| 9    |         | Head CN2 Connector<br>Cover                                       | 3050284121 | 1    |
| 10   |         | Controller STD I/O Connector                                      | 307740100L | 1    |
| 11   |         | Controller STD I/O Connector Cover                                | 305059000L | 1    |
| 12   |         | Controller SYS I/O connector                                      | 307280183C | 1    |
| 13   |         | Controller SYS I/O Connector Cover                                | 305005303C | 1    |
| 14   |         | Short-circuit connector of Teach<br>Pendant for the controllerbox | 3050594900 | 1    |

# **5.2 Optional items**

#### 1. DC24V Power Supply

Recommended Model name: 150W: PMC-24V150W1AA 200W: PMC-24V200W1AA

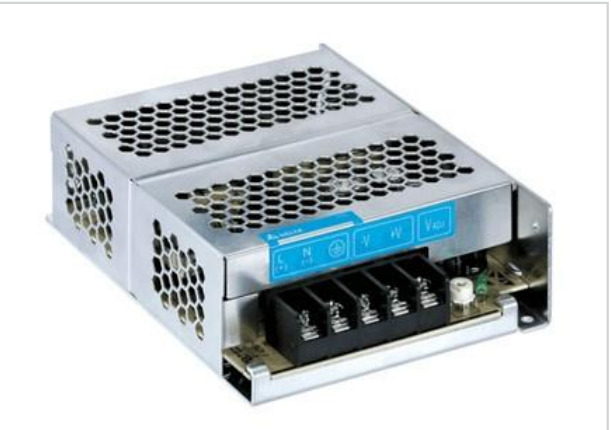

Figure 5-1 Delta DC24V Power Supply

Note: Select Delta Power Supply – Output DC24V series as needed. Please refer to the Delta <u>http://www.deltapsu.com/products/din-rail-power-supply?serie=cliq</u>

#### 2. Filter :

Recommended Model name :

EMF023A21A

http://www.delta-americas.com/Products/CategoryListT1.aspx?CID=0406&PID=ALL&hl=en-US

# 6. Descriptions for Troubleshooting

# 6.1 Display of status

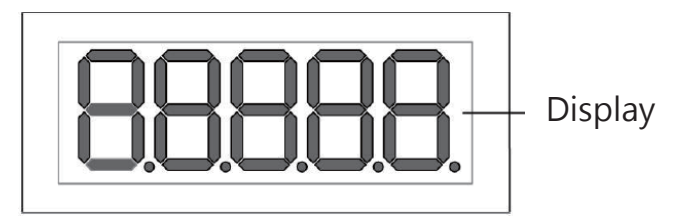

Figure 6-1 7-segment Display

## 6.1.1 Display of system status

 Table 6-1 System Status Display

| Display symbol | Description                         |
|----------------|-------------------------------------|
| boot.          | Status of powering on or restarting |
| run            | Power on completed                  |
| FBUPd          | Displayed during firmware update    |
| FLASh          | Displayed when burning              |
| donE.          | Burning completed                   |

## 6.1.2 Display of alert message

#### Table 6-2 Alert Message Display

| Display symbol                         | Description                                                                                                    |
|----------------------------------------|----------------------------------------------------------------------------------------------------|
| (Error d : axis13<br>Error code : 013) | <ul> <li>The first code: fixed display of "E"</li> <li>The second code: Type <ol> <li>Controller: "C"</li> <li>Group: number 1 (use decimal points to represent the group)</li> <li>Axis: use binary-coded decimal system to represent the axis, such as 1~6, 13~16, 17, 18 (1~6, D~G, H, I).</li> <li>User: "U"</li> </ol> </li> <li>The last three digits: for the meaning of the Error Code, please refer to P0-01 Parameter Description or Chapter 6.3 for Troubleshooting</li> </ul> |

# **6.2 Description of P0-01 parameter**

When 0 is written in P0-01 to clear the error code, the panel display will restore the following status.

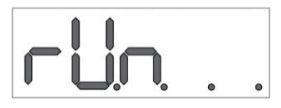

Figure 6-2 Display of MS board

If there is Error not cleared during the reading, the numerical value being not 0 and of 32 bits shall be sent back. The first 16 bits represent the Index and the last 16 bits represent Error code, as shown in the table below.

### Table 6-3 P0-01 Parameter Description

| Index(16-bits) |    |                   | Error code (16-bits) |            |
|----------------|----|-------------------|----------------------|------------|
| U              | Z  | Y                 | Х                    | Error Codo |
| ١              | NO | Reserved<br>(0x0) | Туре                 | (WORD)     |

| Symbol     | Description                                                                                                    |
|------------|----------------------------------------------------------------------------------------------------|
| U, Z       | NO: represents the number for Group or Axis and the size is 4-bits                                                           |
| Y          | System reserved, size 4-bits                                                                                                 |
| Х          | Type, size 4-bits<br>(1) 0x0: Controller<br>(2) 0x1: Group<br>(3) 0x2: Axis<br>(4) 0x3: User<br>(5) 0x4~0xF: system reserved |
| Error Code | Refer to Chapter6.3 Troubleshooting for Abnormal Alarms                                                                      |

# **6.3 Troubleshooting of abnormal alarms**

There are 4 major categories of abnormal alarms, namely the control type, customized type, group type, and axis type, the meanings of which are described as follows:

- Control type: alarms sent out by the controller.
- Customized type: alarms customized by the users through the PLC program written.
- Group type: alarms sent out by a group which is combined randomly from an axis group.
- Axis type: alar ms sent out by individual axis.

The 7-segment display shows the abnormal alarm code in the following way.

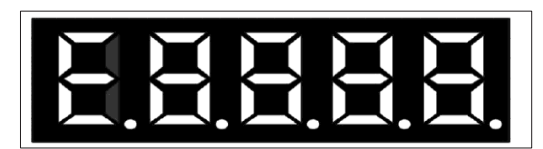

Figure 6-3 Seven-segment display of MS error code

### 1. Fixed display for abnormal alarm E

## 2.

| Control type (Controller):                                                        | C This type of abnormal alarm is currently reserved.                                                                                                    |  |
|-----------------------------------------------------------------------------------|----------------------------------------------------------------------------------------------------|--|
| Customized type (User):                                                           | U                                                                                                    |  |
| Group type (Group):                                                               | 1-2<br>* "?" is used to represent numbers in the List of Abnormal Alarms.                                                                                                    |  |
| Axial type (Axis):                                                                | <ul> <li>1-6 axis: number 1-6.</li> <li>7-12 axis: reserved.</li> <li>13-18 axis: English letter D-I </li> <li>"?" is used to represent numbers and English letters in the List of Abnormal Alarms.</li> </ul> |  |
| For example:                                                                      |                                                                                                    |  |
| E BD3 Abnorm                                                                      | al alarm code E1.803 is the alarm of Group 1 in the group type.                                                                                                    |  |
| <b>E IBD3</b> Abnormal alarm code E1803 is the alarm of Axis 1 in the axial type. |                                                                                                    |  |
| <b>EdBO3</b> Abnormal alarm code ED803 is the alarm of Axis 13 in the axial type. |                                                                                                    |  |
| EI 803 Abnorm                                                                     | al alarm code El803 is the alarm of Axis 18 in the axial type.                                                                                                    |  |

### 3. Codes for Abnormal Alarms

# 6.4 Index of alarm

# 6.4.1 Group type

| Abnormal       | nal Abnormal Alarm Name                                                          |   | Abnormal<br>Alarm Type |    | Servo<br>Status |  |
|----------------|----------------------------------------------------------------------------------|---|------------------------|----|-----------------|--|
| Alaini Display |                                                                                  |   | WARN                   | ON | OFF             |  |
| E?801          | Axis did not return to the origin                                                | 0 |                        |    | 0               |  |
| E?803          | Incompatible motion command                                                      | 0 |                        |    | 0               |  |
| E?80A          | Motion command is not ready                                                      | 0 |                        |    | 0               |  |
| E?80B          | Unknown motion command                                                           | 0 |                        |    | 0               |  |
| E?80C          | Error of the motion command in buffer region                                     | 0 |                        |    | 0               |  |
| E?813          | Axis error during interpretation of commands                                     | 0 |                        |    | 0               |  |
| E?814          | Axis error during implementation of the motion commands                          | 0 |                        |    | 0               |  |
| E?815          | Mono-axis exceeds the software limit                                             | 0 |                        |    | 0               |  |
| E?821          | Arm gesture is inconsistent                                                      | 0 |                        |    | 0               |  |
| E?822          | Target position for P2P motion command is out of Robot's operating range         | 0 |                        |    | 0               |  |
| E?823          | Target position of command for continuous path is out of Robot's operating range | 0 |                        |    | 0               |  |
| E?824          | Spatial movement exceeds the operating range of Robot                            | 0 |                        |    | 0               |  |
| E?825          | P2P movement path exceeds the operating range of Robot                           | 0 |                        |    | 0               |  |
| E?827          | Group does not exist                                                             | 0 |                        |    | 0               |  |
| E?829          | Error in switching the coordinates                                               | 0 |                        |    | 0               |  |
| E?82A          | Error in switching user coordinates                                              | 0 |                        |    | 0               |  |
| E?82B          | Error in switching tool coordinates                                              | 0 |                        |    | 0               |  |
| E?832          | Loss of internal communication packet                                            | 0 |                        |    | 0               |  |
| E?833          | Error in check code for internal communication                                   | 0 |                        |    | 0               |  |
| E?841          | The arc command is out of boundary                                               | 0 |                        |    | 0               |  |
| E?842          | The arc cannot be formed                                                         | 0 |                        |    | 0               |  |
| E?843          | Arc mode error                                                                   | 0 |                        |    | 0               |  |
| E?851          | Time out error in transmission of vision parameters followed by conveyor belt    | 0 |                        |    | 0               |  |
| E?852          | The following speed for conveyor belt exceeds limits                             | 0 |                        |    | 0               |  |
| E?853          | Overtime error in transmission of vision parameters followed by conveyor belt    | 0 |                        |    | 0               |  |
| E?861          | The jogging speed of the TP hand wheel is too fast.                              | 0 |                        |    | 0               |  |
| E?862          | The TP hand wheel is jogging.                                                    | 0 |                        |    | 0               |  |

Note :

If there's other alarm code appearing, please contact the technique team or agent directly for further support. "?"represents the number of "1.  $\sim$  2." in the alarm of group type.

| Abnormal      |                                                                | Abnormal Alarm Type |      | Servo State |     |
|---------------|----------------------------------------------------------------|---------------------|------|-------------|-----|
| Alarm Display | Abhormaí Alarm Name                                            | ALM                 | WARN | ON          | OFF |
| E?001         | Overcurrent                                                    | 0                   |      |             | 0   |
| E?002         | Overvoltage                                                    | 0                   |      |             | 0   |
| E?003         | Low voltage                                                    |                     | 0    |             | 0   |
| E?004         | Motor matching error                                           | 0                   |      |             | 0   |
| E?005         | Retrogradation error                                           | 0                   |      |             | 0   |
| E?006         | Overload                                                       | 0                   |      |             | 0   |
| E?007         | Over speed                                                     | 0                   |      |             | 0   |
| E?009         | Error in position control is too large                         | 0                   |      |             | 0   |
| E?011         | Encoder abnormal                                               | 0                   |      |             | 0   |
| E?012         | Calibration abnormal                                           | 0                   |      |             | 0   |
| E?013         | Emergency stop                                                 |                     | 0    |             | 0   |
| E?014         | Reverse limit abnormal                                         |                     | 0    |             | 0   |
| E?015         | Direct limit abnormal                                          |                     | 0    | 0           |     |
| E?016         | IGBT overheated                                                | 0                   |      |             | 0   |
| E?017         | Memory abnormal                                                | 0                   |      |             | 0   |
| E?018         | 22018 Detector output abnormal o                               |                     |      |             | 0   |
| E?019         | Serial communication abnormal between controller and drive     | 0                   |      |             | 0   |
| E?020         | Overtime in sSerial communication between controller and drive |                     | 0    | 0           |     |
| E?022         | Power abnormal on the main loop                                |                     | 0    |             | 0   |
| E?023         | Advanced overload warning                                      |                     | 0    | 0           |     |
| E?024         | Error in Initial magnetic field for the internal encoder       | 0                   |      |             | 0   |
| E?025         | Internal error on the encoder                                  | 0                   |      |             | 0   |
| E?026         | Error in reliability of internal data for the encoder          | 0                   |      |             | 0   |
| E?027         | Error in internal reset for the encoder                        | 0                   |      |             | 0   |
| E?028         | High voltage on the encoder or internal error on the encoder   | 0                   |      |             | 0   |
| E?029         | Gray code error                                                | 0                   |      |             | 0   |
| E?030         | Motor collision error                                          | 0                   |      |             | 0   |
| E?031         | Detection on disconnection of the motor power cable            | 0                   |      |             | 0   |
| E?034         | Error in internal communication for the encoder                | 0                   |      |             | 0   |
| E?035         | Encoder temperature exceeded protection limit.                 | 0                   |      |             | 0   |
| E?044         | Warning on usage of the drive functions                        |                     | 0    |             |     |
| E?060         | Loss of absolute position                                      |                     | 0    |             | 0   |
| E?061         | Low voltage error on the encoder                               |                     | 0    | 0           |     |

# 6.4.2 Axis type

## SCARA ROBOT DCS ELECTRIC CONTROL INSTRUCTIONS

| Abnormal      |                                         | Abnormal / | Servo State |    |     |
|---------------|-----------------------------------------|------------|-------------|----|-----|
| Alarm Display | Abhormar Alarm Name                     | ALM        | WARN        | ON | OFF |
| E?062         | Absolute position laps overflow         |            | 0           | 0  |     |
| E?067         | Encoder temperature alarm               |            | 0           | 0  |     |
| E?069         | Motor type error                        | 0          |             |    | 0   |
| E?06A         | Loss of absolute position               |            |             |    |     |
| E?070         | Incomplete encoder processing           |            | 0           |    | 0   |
| E?099         | EEPROM needs updating                   | 0          |             |    | 0   |
| E?111         | DMCNET packet receiver overflows        | 0          |             |    | 0   |
| E?185         | DMCNET Bus hardware abnormal            | 0          |             |    | 0   |
| E?201         | Initial error of DMCNET data            | 0          |             |    | 0   |
| E?235         | Position command overflows              | 0          |             |    | 0   |
| E?245         | Positioning overtime                    | 0          |             |    | 0   |
| E?283         | Drive direct limit                      |            | 0           | 0  |     |
| E?285         | Drive reverse limit                     |            | 0           | 0  |     |
| E?289         | Position counter overflows              | 0          |             |    | 0   |
| E?301         | DMCNET synchronizing signal failed      | 0          |             |    | 0   |
| E?302         | DMCNET synchronizing signal is too fast | 0          |             |    | 0   |
| E?303         | DMCNET synchronizing signal overtime    | 0          |             |    | 0   |
| E?304         | DMCNET IP command invalid               | 0          |             |    | 0   |
| E?500         | STO function is activated               | 0          |             |    | 0   |
| E?501         | STO_A lost                              | 0          |             |    | 0   |
| E?502         | STO_B lost                              | 0          |             |    | 0   |
| E?503         | STO_error                               | 0          |             |    | 0   |
| E?555         | Drive failure                           | 0          |             |    | 0   |

Note: "?"represents the number of "1~6"and alphabet"D ~ I" in the alarm of axis type

# 6.4.3 Control type

| Abnormal      | Abnormal Alarm Namo                  | Abnormal | Servo State |    |     |
|---------------|--------------------------------------|----------|-------------|----|-----|
| Alarm Display |                                      | ALM      | WARN        | ON | OFF |
| EC001         | PLC timeout                          | 0        |             |    | 0   |
| EC002         | PLC Image load failed                | 0        |             |    | 0   |
| EC003         | PLC Exception                        | 0        |             |    | 0   |
| EC004         | Motion module failed                 | 0        |             |    | 0   |
| EC005         | Controller failed                    | 0        |             |    | 0   |
| EC006         | Continuous 30 second write in alarm  | 0        |             |    | 0   |
| EC007         | DMCNET device setting mismatch       | 0        |             |    | 0   |
| EC008         | Mechanism parameter file load failed | 0        |             |    | 0   |
| EC009         | Robot Type inconsistent              | 0        |             |    | 0   |
| E1998         | Operation mode not started           | 0        |             |    | 0   |

## • Group type:

| E?801 Axis did not return to the origin |                                                                                                    |  |
|-----------------------------------------|----------------------------------------------------------------------------------------------------|--|
| Cause                                   | Axis did not return to the origin                                                                             |  |
| Check and Correction                    | If the axis fails to return to the origin before the coordinates moved, please return the axis to the origin. |  |
| Solution                                | Reset alarm                                                                                                   |  |

| E?803 Incompatible motion command |                                                                                                    |  |
|-----------------------------------|----------------------------------------------------------------------------------------------------|--|
| Cause                             | The motion command does not support over-lapping mode                                                                                                    |  |
| Check and Correction              | Whether commands such as mono-axial P2P (MovJ), multi-axial P2P (MovP, MovPR, MArchP) and spatial commands (MovL, MovLR, MArc, MCircle, MArchL) are blended at the same time since these three types of motion commands cannot overlap. Please use other motion commands to replace or avoid command overlapping. |  |
| Solution                          | Reset alarm                                                                                                    |  |

| E?80A Motion command is not ready |                                                              |  |
|-----------------------------------|--------------------------------------------------------------|--|
| Cause                             | The motion command is not ready and cannot be interpreted.   |  |
| Check and Correction              | Return to the dealer or original manufacturer for repairing. |  |
| Solution                          | Reset alarm                                                  |  |

| E?80B Unknown motion command |                                                                 |
|------------------------------|-----------------------------------------------------------------|
| Cause                        | The motion command cannot be identified.                        |
| Check and Correction         | Return it to the dealer or original manufacturer for repairing. |
| Solution                     | Reset alarm                                                     |

| E?80C Error of the motion command in buffer region |                                                                 |
|----------------------------------------------------|-----------------------------------------------------------------|
| Cause                                              | Error in Interpretation of the motion command for cache region. |
| Check and Correction                               | Return it to the dealer or original manufacturer for repairing. |
| Solution                                           | Reset alarm                                                     |

| E?813 Axis error during interpretation of commands |                                                                                                    |
|----------------------------------------------------|----------------------------------------------------------------------------------------------------|
| Cause                                              | Axis error during interpretation of commands.                                                                                                    |
| Check and Correction                               | Please use the original software (DROE) to check whether any abnormality of axis is found and eliminate any abnormality in accordance with the troubleshooting of alarms. |
| Solution                                           | Reset alarm                                                                                                    |

| E?814 Axis error during implementation of motion commands |                                                                                                    |
|-----------------------------------------------------------|----------------------------------------------------------------------------------------------------|
| Cause                                                     | Axis error during implementation of the motion commands.                                                                                                    |
| Check and Correction                                      | Please use the original software (DROE) to check whether any abnormality of axis is found and eliminate any abnormality in accordance with the troubleshooting of alarms. |
| Solution                                                  | Reset alarm                                                                                                    |

| E?815 Mono-axis exceeds the software limit |                                                                                                    |
|--------------------------------------------|----------------------------------------------------------------------------------------------------|
| Cause                                      | Target position of the mono-axis exceeds the software limit.                                                                                                    |
| Check and Correction                       | Whether target position of the command for each axis is within configured limits of software. If not, please move the arm (manual or Jog) back into the limits of software. |
| Solution                                   | Reset alarm                                                                                                    |

| E?821 Arm gesture is inconsistent |                                                                                                    |
|-----------------------------------|----------------------------------------------------------------------------------------------------|
| Cause                             | Current arm gesture is inconsistent with gesture at target position.                                                                                                    |
| Check and Correction              | 1. Continuous path command (MovL, MArc, MCircle, MArchL) does not support<br>movements under hand changes. Check whether the gesture at current<br>position is consistent with that at the target position. If not, please change<br>the gesture at target position or use another motion command. |
|                                   | 2. Please check whether this motion path can be ignored. If not, then determine the arm gesture with the controller.                                                                                                    |
| Solution                          | Reset alarm                                                                                                    |

| E?822 Target position for P2P motion command is out of Robot's operating range |                                                                                                    |
|--------------------------------------------------------------------------------|----------------------------------------------------------------------------------------------------|
| Cause                                                                          | The target position for issued mono-axial P2P (MovJ), multi-axial P2P (MovP, MovPR, MArchP) is out of the operating range. |
| Check and Correction                                                           | Whether the target position of the motion command for each axis is within the software limits configured by the drive.     |
| Solution                                                                       | Reset alarm                                                                                                    |

| E?823 Target position of command for continuous path is out of Robot's operating range |                                                                                                    |
|----------------------------------------------------------------------------------------|----------------------------------------------------------------------------------------------------|
| Cause                                                                                  | The target position of spatial command issued (MovL, MovLR, MArc, MCircle, MArchL) is out of the operating range.      |
| Check and Correction                                                                   | Whether the target position of the motion command for each axis is within the software limits configured by the drive. |
| Solution                                                                               | Reset alarm                                                                                                    |

| E?824 Spatial movement exceeds the operating range of Robot |                                                                                                    |
|-------------------------------------------------------------|----------------------------------------------------------------------------------------------------|
| Cause                                                       | Spatial command movement exceeds the operating range of Robot.                                               |
| Check and Correction                                        | Whether the target position of the motion command for each axis is within the configured limits of software. |
| Solution                                                    | Reset alarm                                                                                                  |

| E?825 P2P movement path exceeds the operating range of Robot |                                                                                                    |
|--------------------------------------------------------------|----------------------------------------------------------------------------------------------------|
| Cause                                                        | Error of computation for forward kinematics. Path of movements for mono-<br>axial/multi-axial P2P commands exceeds the operating range.                                     |
| Check and Correction                                         | 1. Whether the setting of software limits is normal. Whether the target position of the motion command for each axis is within the software limits configured by the drive. |
|                                                              | 2. Whether path is within the operating range defined by the user.                                                                                                    |
|                                                              | 3. Whether the machine dimension is correct. (Please contact original manufacturer)                                                                                         |
| Solution                                                     | Reset alarm                                                                                                    |

| E?827 Group does not exist |                                                                 |
|----------------------------|-----------------------------------------------------------------|
| Cause                      | The designated group does not exist.                            |
| Check and Correction       | Return it to the dealer or original manufacturer for repairing. |
| Solution                   | Reset alarm                                                     |

| E?829 Error in switching the coordinates |                                                                                                    |
|------------------------------------------|----------------------------------------------------------------------------------------------------|
| Cause                                    | The coordinates to be switched to do not exist.                                                                                                    |
| Check and Correction                     | Whether the designated coordinate number is between 0 and 9. If not, please fill in or select the correct coordinate number. Currently, only four coordinates systems of "world", "tool", "user" and "axis" are supported. |
| Solution                                 | Reset alarm                                                                                                    |

| E?82A Error in switching user coordinates |                                                                                                    |
|-------------------------------------------|----------------------------------------------------------------------------------------------------|
| Cause                                     | Switching error of the user coordinates                                                                                                    |
| Check and Correction                      | <ol> <li>Whether the designated number of user coordinates system has been<br/>established or is between 0 and 9. If not, please fill in or select the correct<br/>coordinate number.</li> <li>Please use the original software tool to check the coordinates instruction.</li> </ol> |
| Solution                                  | Reset alarm                                                                                                    |

| E?82B Error in switching tool coordinates |                                                                                                    |
|-------------------------------------------|----------------------------------------------------------------------------------------------------|
| Cause                                     | Switching error of the tool coordinates                                                                                                    |
| Check and Correction                      | <ol> <li>Whether the designated number of tool coordinates system has been<br/>established or is between 0 and 9. If not, please fill in or select the correct<br/>coordinate number.</li> <li>Please use the original software tool to check the coordinates instruction.</li> </ol> |
| Solution                                  | Reset alarm                                                                                                    |

| E?832 Loss of internal communication packet |                                                                                            |
|---------------------------------------------|--------------------------------------------------------------------------------------------|
| Cause                                       | Between the controller and the drive, three continuous losses of the communication packet. |
| Check and Correction                        | Return it to the dealer or original manufacturer for repairing.                            |
| Solution                                    | Reset alarm                                                                                |

| E?833 Error in check code for internal communication |                                                                                                    |
|------------------------------------------------------|----------------------------------------------------------------------------------------------------|
| Cause                                                | Between the controller and the drive, three continuous errors of the communication check code (CRC). |
| Check and Correction                                 | Return it to the dealer or original manufacturer for repairing.                                      |
| Solution                                             | Reset alarm                                                                                          |

| E?841 The arc command is out of boundary |                                                                                                    |  |
|------------------------------------------|----------------------------------------------------------------------------------------------------|--|
| Cause                                    | The target position of the command issued is out of the operating range.                                     |  |
| Check and Correction                     | Whether the target position of the motion command for each axis is within the configured limits of software. |  |
| Solution                                 | Reset alarm                                                                                                  |  |

| E?842 The arc cannot be formed |                                                                                                    |
|--------------------------------|----------------------------------------------------------------------------------------------------|
| Cause                          | The input conditions cannot form an arc.                                                                                                    |
| Check and Correction           | Whether the input conditions for forming an arc is correct, conditions like 3 points are collinear, the radius is 0, or the centre falls on the circumference cannot form a circle. Please reissue command positions according to conditions that can form a circle. |
| Solution                       | Reset alarm                                                                                                    |

| E?843 Arc mode error |                                                                 |
|----------------------|-----------------------------------------------------------------|
| Cause                | Setting error of arc parameter mode.                            |
| Check and Correction | Return it to the dealer or original manufacturer for repairing. |
| Solution             | Reset alarm                                                     |

| E?851 Time out error in transmission of vision parameters followed by conveyor belt |                                                                                                    |  |
|-------------------------------------------------------------------------------------|----------------------------------------------------------------------------------------------------|--|
| Cause                                                                               | <ol> <li>Data transmission error</li> <li>Vision system has not been triggered.</li> </ol>                                                                                   |  |
| Check and Correction                                                                | <ol> <li>Ensure the vision system has been triggered before the robot starts.</li> <li>Check if the configuration and settings for the vision system are correct.</li> </ol> |  |
| Solution                                                                            | Reset alarm                                                                                                    |  |

| E?852 The following speed for conveyor belt exceeds limits |                                         |
|------------------------------------------------------------|-----------------------------------------|
| Cause                                                      | The speed of conveyor belt is too fast. |
| Check and Correction                                       | Reduce the speed of conveyor belt.      |
| Solution                                                   | Reset alarm                             |

| E?853 Overtime error in transmission of vision parameters followed by conveyor belt |                                                                                                    |
|-------------------------------------------------------------------------------------|----------------------------------------------------------------------------------------------------|
| Cause                                                                               | Error in setting of number for the user coordinates used in the conveyor belt following application.                                                              |
| Check and Correction                                                                | Whether the setting of number for the user coordinates used in the conveyor belt following meets the application specification (it cannot be 0 or larger than 9). |
| Solution                                                                            | Reset alarm                                                                                                    |

| E?861 TP handwheel Jog speed too fast |                                         |
|---------------------------------------|-----------------------------------------|
| Cause                                 | TP handwheel Jog speed too fast.        |
| Check and Correction                  | Please decrease TP handwheel jog speed. |
| Solution                              | Alarm reset.                            |

| E?862 TP handwheel performing jog |                                                                 |
|-----------------------------------|-----------------------------------------------------------------|
| Cause                             | TP handwheel performing jog.                                    |
| Check and Correction              | Stop TP handwheel jog first and then perform original movement. |
| Solution                          | Alarm reset.                                                    |

## • Axis type:

| E?001 Overcurrent    |                                                                                                    |
|----------------------|----------------------------------------------------------------------------------------------------|
| Cause                | <ol> <li>Short circuit of the drive output</li> <li>Abnormal motor wiring</li> <li>Abnormal IGBT</li> </ol>                                                                                                    |
| Check and Correction | <ol> <li>Whether wiring between the motor and drive has short-circuited, and if<br/>circuited, eliminate the short-circuit condition and prevent exposed wiring.</li> <li>Please refer to the wiring sequence in the instruction Manual and check<br/>whether the wiring sequence from the motor to the drive is correct and rewire.<br/>If the alarm continues, return it to the dealer or original manufacturer for<br/>repairing.</li> </ol> |
| Solution             | Reset alarm                                                                                                    |

| E?002 Overvoltage    |                                                                                                    |
|----------------------|----------------------------------------------------------------------------------------------------|
| Cause                | <ol> <li>Input voltage for the main loop is too high</li> <li>Hardware failure on the drive</li> </ol>                                                                                                    |
| Check and Correction | <ol> <li>Whether the input voltage of the main loop is within the rated voltage value;<br/>if not, use the correct voltage components or tandem voltage stabilizer to<br/>transform the voltage within the rated voltage value.</li> </ol> |
|                      | <ol><li>Whether the input voltage of the main loop is within the rated voltage value;<br/>if this error continues, please return the drive back to the dealer or original<br/>manufacturer for overhauling.</li></ol>                      |
| Solution             | Reset alarm                                                                                                    |

| E?003 Low voltage    |                                                                                                    |
|----------------------|----------------------------------------------------------------------------------------------------|
| Cause                | <ol> <li>Input voltage for the main loop is too low</li> <li>The main loop has no source of input voltage</li> <li>Power input error</li> </ol>                                                                                                    |
| Check and Correction | <ol> <li>Use the electric meter to check whether the voltage of the main loop is<br/>normal.</li> <li>Please refer to the wiring sequence in the Instruction Manual to check<br/>whether the wiring for input voltage on the main loop is normal, if not, please<br/>rewire.</li> <li>Whether the power system agrees with the definition of the specification, use</li> </ol> |
|                      | the correct voltage elements or tandem voltage stabilizer to transform the voltage within the rated voltage value.                                                                                                    |
| Solution             | Clear alarm when voltage restores                                                                                                    |

| E?004 Motor matching error |                                                                             |
|----------------------------|-----------------------------------------------------------------------------|
| Cause                      | <ol> <li>Position encoder is loose</li> <li>Motor matching error</li> </ol> |
| Check and Correction       | Return it to the dealer or original manufacturer for repairing.             |
| Solution                   | Reconnect power and clear alarm.                                            |

| E?005 Retrogradation error |                                                                                                    |
|----------------------------|----------------------------------------------------------------------------------------------------|
| Cause                      | <ol> <li>Wrong retrogradation resistance is chosen or no external retrogradation<br/>resistance is connected.</li> <li>Parameter setting error</li> </ol> |
| Check and Correction       | Return it to the dealer or original manufacturer for repairing.                                                                                           |
| Solution                   | Reset alarm                                                                                                    |

| E?006 Overload       |                                                                                                    |
|----------------------|----------------------------------------------------------------------------------------------------|
| Cause                | <ol> <li>Continuously exceeding the rated load of the drive</li> <li>Error in wiring for the motor and the encoder</li> <li>Motor drive abnormal</li> </ol>                                    |
| Check and Correction | <ol> <li>Whether the wiring of U, V, W and the encoder is correct; if not, please rewire correctly.</li> <li>Return the motor to the dealer or original manufacturer for repairing.</li> </ol> |
| Solution             | Reset alarm                                                                                                    |

| E?007 Over speed     |                                                                          |
|----------------------|--------------------------------------------------------------------------|
| Cause                | Improper setting for parameter P2-34 (warning conditions for over speed) |
| Check and Correction | Return it to the dealer or original manufacturer for repairing.          |
| Solution             | Reset alarm                                                              |

| E?009 Error in position control is too large |                                                                          |
|----------------------------------------------|--------------------------------------------------------------------------|
| Cause                                        | 1. External load is too large                                            |
| Check and Correction                         | Please use within the maximum Payload value or adjust the Payload value. |
| Solution                                     | Reset alarm                                                              |

| E?011 Encoder abnormal |                                                                                                    |
|------------------------|----------------------------------------------------------------------------------------------------|
| Cause                  | <ol> <li>Wiring error for the encoder</li> <li>Encoder is loose or the wiring is poor.</li> <li>Encoder is damaged.</li> </ol>                                                                                                    |
| Check and Correction   | <ol> <li>Whether the wiring follows the suggested path in the Instruction Manual.</li> <li>Whether the connection of MotorENC. in the drive and the encoder in the<br/>motor position is loose; if loose, reconnect MotorENC. of the drive with a<br/>position detector.</li> </ol> |
| Solution               | Reconnect power and clear alarm.                                                                                                    |

| E?012 Calibration abnormal |                                                                 |
|----------------------------|-----------------------------------------------------------------|
| Cause                      | Current calibration is abnormal                                 |
| Check and Correction       | Return it to the dealer or original manufacturer for repairing. |
| Solution                   | Reconnect power and clear alarm.                                |

| E?013 Emergency stop |                                                                                                    |
|----------------------|----------------------------------------------------------------------------------------------------|
| Cause                | Emergency stop switch is pressed.                                                                                                    |
| Check and Correction | Whether the emergency switch is activated. The emergency stop switch is normally off; if activated unintentionally, please turn it off. |
| Solution             | Reset alarm                                                                                                    |

| E?014 Reverse limit abnormal |                                                                                                 |
|------------------------------|-------------------------------------------------------------------------------------------------|
| Cause                        | <ol> <li>The reverse limit switch is activated</li> <li>The servo system is unstable</li> </ol> |
| Check and Correction         | Return it to the dealer or original manufacturer for repairing.                                 |
| Solution                     | Reset alarm                                                                                     |

| E?015 Direct limit abnormal |                                                                                                |
|-----------------------------|------------------------------------------------------------------------------------------------|
| Cause                       | <ol> <li>The direct limit switch is activated</li> <li>The servo system is unstable</li> </ol> |
| Check and Correction        | Return it to the dealer or original manufacturer for repairing.                                |
| Solution                    | Reset alarm                                                                                    |

| E?016 IGBT overheated |                                                                                                    |
|-----------------------|----------------------------------------------------------------------------------------------------|
| Cause                 | <ol> <li>Continuous overloading on the drive</li> <li>Short circuit upon output from the drive</li> </ol>                                                                                                  |
| Check and Correction  | <ol> <li>Check whether the load is too large, and use within the maximum Payload<br/>value or adjust the Payload value.</li> <li>Check the drive output wiring to ensure the wiring is correct.</li> </ol> |
| Solution              | Reset alarm                                                                                                    |

| E?017 Memory abnormal |                                                                                                    |
|-----------------------|----------------------------------------------------------------------------------------------------|
| Cause                 | <ol> <li>Reference data write-in error or parameter error, which occurs at factory<br/>reset for parameters due to error in setting of drive types.</li> <li>Drive memory abnormal</li> <li>ROM data is damaged, if error occurs during power transmission, it is<br/>usually due to damage on ROM data or no data available in the ROM.<br/>Please return it to the dealer or original manufacturer for repairing.</li> </ol> |
| Check and Correction  | Return it to the dealer or original manufacturer for repairing.                                                                                                    |
| Solution              | Reset alarm                                                                                                    |

| E?018 Detector output abnormal |                                                                                                    |  |
|--------------------------------|----------------------------------------------------------------------------------------------------|--|
| Cause                          | <ol> <li>Encoder error</li> <li>The output pulse exceeds a permissible range for the hardware.</li> </ol> |  |
| Check and Correction           | Return it to the dealer or original manufacturer for repairing.                                           |  |
| Solution                       | Reset alarm                                                                                               |  |

| E?019 Serial communication abnormal between controller and drive |                                                                                                    |
|------------------------------------------------------------------|----------------------------------------------------------------------------------------------------|
| Cause                                                            | <ol> <li>Improper settings for communication parameters</li> <li>Incorrect communication address</li> <li>Incorrect communication value</li> </ol> |
| Check and Correction                                             | <ol> <li>Reset to the factory setting</li> <li>Or return it to the dealer or original manufacturer for repairing.</li> </ol>                       |
| Solution                                                         | Reset alarm                                                                                                    |

| E?020 Overtime in serial communication between controller and drive |                                                                                    |  |
|---------------------------------------------------------------------|------------------------------------------------------------------------------------|--|
| Cause                                                               | The drive has not received communication command for a long time.                  |  |
| Check and Correction                                                | Check whether the communication cable is loose or broken to ensure correct wiring. |  |
| Solution                                                            | Reset alarm                                                                        |  |

| E?022 Power abnormal on the main loop |                                                                                                    |
|---------------------------------------|----------------------------------------------------------------------------------------------------|
| Cause                                 | Power abnormal on the main loop                                                                                                    |
| Check and Correction                  | <ol> <li>Whether RS power cable is loose or non-conductive.</li> <li>Connect the power correctly. If power supply is normal but alarm remains,<br/>return the drive to the dealer or manufacturer for repairing.</li> </ol> |
| Solution                              | Reset alarm                                                                                                    |

| E?023 Advanced overload warning |                                                                                    |
|---------------------------------|------------------------------------------------------------------------------------|
| Cause                           | Advanced overload warning                                                          |
| Check and Correction            | 1. Whether the use of overloading. Please refer to the Corrective Action for E?006 |
| Solution                        | Reset alarm                                                                        |

| E?024 Error in Initial magnetic field for the internal encoder |                                                                                                    |
|----------------------------------------------------------------|----------------------------------------------------------------------------------------------------|
| Cause                                                          | Error in initial magnetic field for the encoder<br>(error in the magnetic field positions U, V and W) |
| Check and Correction                                           | Return it to the dealer or original manufacturer for repairing.                                       |
| Solution                                                       | Reconnect power and clear alarm.                                                                      |

| E?025 Internal error on the encoder |                                                                                                    |
|-------------------------------------|----------------------------------------------------------------------------------------------------|
| Cause                               | <ol> <li>Internal error on the encoder (internal memory error and error in internal counting).</li> <li>The motor rotates due to mechanical inertia or other reasons when it is connected to the power.</li> </ol> |
| Check and Correction                | Return it to the dealer or original manufacturer for repairing.                                                                                                    |
| Solution                            | Reconnect power and clear alarm.                                                                                                    |

| E?026 Error in reliability of internal data for the encoder |                                                                 |
|-------------------------------------------------------------|-----------------------------------------------------------------|
| Cause                                                       | Encoder error (three continuous errors in internal data)        |
| Check and Correction                                        | Return it to the dealer or original manufacturer for repairing. |
| Solution                                                    | Reconnect power and clear alarm.                                |

| E?027 Error in internal reset for the encoder                      |                                                                                                    |  |
|--------------------------------------------------------------------|----------------------------------------------------------------------------------------------------|--|
| Cause                                                              | Encoder chip reset                                                                                                    |  |
| Check and Correction                                               | Return it to the dealer or original manufacturer for repairing.                                                                                                    |  |
| Solution                                                           | Reconnect power and clear alarm.                                                                                                    |  |
| E?028 High voltage on the encoder or internal error on the encoder |                                                                                                    |  |
| Cause                                                              | <ol> <li>Over- voltage on battery</li> <li>Internal error of the encoder</li> </ol>                                                                                                    |  |
| Check and Correction                                               | 1. Whether the drive has a charging circuit and whether battery installation (voltage >3.8 V) is abnormal. Please use an electric meter to check whether the voltage is higher than 3.8V. |  |
| Solution                                                           | Reconnect power and clear alarm.                                                                                                    |  |

| E?029 Gray code error |                                                                                                    |
|-----------------------|----------------------------------------------------------------------------------------------------|
| Cause                 | Error in absolute position of one-loop                                                                                                    |
| Check and Correction  | Reconnect the power supply and run the motor to see if alarm reappears, if it remains, return it to the dealer or original manufacturer for repairing. |
| Solution              | Reconnect power and clear alarm.                                                                                                    |

| E?030 Motor collision error |                                                                                                    |
|-----------------------------|----------------------------------------------------------------------------------------------------|
| Cause                       | <ol> <li>Whether anti-collision function for the motor is activated.</li> <li>Return it to the dealer or original manufacturer for repairing.</li> </ol> |
| Check and Correction        | Reconnect the power supply and run the motor to see if alarm reappears, if it remains, replace the encoder.                                              |
| Solution                    | Reconnect power and clear alarm.                                                                                                    |

| E?031 Detection on disconnection of the motor power cable |                                                                                                    |
|-----------------------------------------------------------|----------------------------------------------------------------------------------------------------|
| Cause                                                     | Disconnection of the motor power cable                                                                                                    |
| Check and Correction                                      | Whether the motor power cables (U, V, W, GND) are disconnected, please connect the cables correctly according to the Instruction Manual and ground them correctly. |
| Solution                                                  | Reconnect power and clear alarm.                                                                                                    |

| E?034 Error in internal communication for the encoder |                                                                                                    |
|-------------------------------------------------------|----------------------------------------------------------------------------------------------------|
| Cause                                                 | Error in internal communication for the encoder                                                            |
| Check and Correction                                  | Whether the battery wiring is loose; if loose, reconnect the battery correctly and turn on the power again |
| Solution                                              | Reconnect power and clear alarm.                                                                           |

| E?044 Warning on usage of the drive functions |                                                                 |
|-----------------------------------------------|-----------------------------------------------------------------|
| Cause                                         | Warning on usage of the drive functions                         |
| Check and Correction                          | Return it to the dealer or original manufacturer for repairing. |
| Solution                                      | Reconnect power and clear alarm.                                |

| E?060 Loss of absolute position |                                                                                                    |
|---------------------------------|----------------------------------------------------------------------------------------------------|
| Cause                           | 1. Battery voltage is too low                                                                                                    |
|                                 | 2. Replace the battery when power of the drive control is turned off                                                                                                    |
|                                 | <ol><li>The initialization on coordinates for the absolute position has not been<br/>completed after activating the absolute function.</li></ol>                                          |
|                                 | <ol> <li>Poor contact or disconnection on the circuit for supply of battery power.</li> <li>Change of the ratio on the electronic gear.</li> </ol>                                        |
|                                 | 1. Whether the battery voltage is lower than 2.8V.                                                                                                    |
|                                 | 2. Do not change or remove the battery when the drive control power is turned off.                                                                                                    |
| Check and Correction            | <ol><li>Reset the coordinates for the absolute position after completing the<br/>initialization on the coordinates for the absolute position and the zero return<br/>procedure.</li></ol> |
|                                 | 4. (1) Whether the battery installation and wiring is correct. (2) Check the encoder wiring (3) Check the wiring between the external battery holder and the drive                        |
|                                 | Corrective action: Repeat the zero return procedure                                                                                                    |
| Solution                        | Reconnect power and clear alarm.                                                                                                    |

| E?061 Low voltage on the encoder |                                                                                                    |
|----------------------------------|----------------------------------------------------------------------------------------------------|
| Cause                            | Battery voltage is too low.                                                                                                    |
| Check and Correction             | <ol> <li>Whether the voltage on panel battery is lower than 3.1V (provisional specification).</li> <li>Whether the battery voltage is lower than 3.1V (provisional specification); if lower, please replace the battery with power ON for the drive control.</li> </ol> |
| Solution                         | Auto-clear                                                                                                    |

| E?062 Absolute position laps overflow |                                                                 |
|---------------------------------------|-----------------------------------------------------------------|
| Cause                                 | The stroke is out of range.                                     |
| Check and Correction                  | Return it to the dealer or original manufacturer for repairing. |
| Solution                              | Reconnect power and clear alarm.                                |

| E?067 Encoder temperature alarm |                                                                 |
|---------------------------------|-----------------------------------------------------------------|
| Cause                           | Temperature of the encoder is too high (85~100 $^\circ C$ )     |
| Check and Correction            | Return it to the dealer or original manufacturer for repairing. |
| Solution                        | Reconnect power and clear alarm.                                |

| E?069 Motor type error |                                                                          |
|------------------------|--------------------------------------------------------------------------|
| Cause                  | Activation of absolute function by the incremental motor is not allowed. |
| Check and Correction   | Whether the motor is of incremental motor or absolute encoder.           |
| Solution               | Reconnect power and clear alarm.                                         |

| E?06A Loss of absolute position |                                                                                                    |
|---------------------------------|----------------------------------------------------------------------------------------------------|
| Cause                           | The initialization on coordinates for the absolute position has not been completed after activating the absolute function.                                                                                                    |
| Check and Correction            | <ol> <li>Reset the coordinates for the absolute position after completing the<br/>initialization on the coordinates for the absolute position and the zero return<br/>procedure.</li> <li>Return it to the dealer or original manufacturer for repairing.</li> </ol> |
| Solution                        | Reconnect power and clear alarm.                                                                                                    |

| E?070 Incomplete encoder processing |                                                                                                    |
|-------------------------------------|----------------------------------------------------------------------------------------------------|
| Cause                               | Related commands are not completed when the encoder conducts Barcode write-in or relevant actions. |
| Check and Correction                | Return it to the dealer or original manufacturer for repairing.                                    |
| Solution                            | Reconnect power and clear alarm.                                                                   |

| E?099 EEPROM needs updating |                                                                 |
|-----------------------------|-----------------------------------------------------------------|
| Cause                       | EEPROM needs updating                                           |
| Check and Correction        | Return it to the dealer or original manufacturer for repairing. |
| Solution                    | Reconnect power and clear alarm.                                |

| E?111 DMCNET packet receiver overflows |                                                                 |
|----------------------------------------|-----------------------------------------------------------------|
| Cause                                  | More than 2 packets are received within 1ms.                    |
| Check and Correction                   | Return it to the dealer or original manufacturer for repairing. |
| Solution                               | Reconnect power and clear alarm.                                |

| E?185 DMCNET Bus hardware abnormal |                                                                 |
|------------------------------------|-----------------------------------------------------------------|
| Cause                              | DMCNET Bus hardware abnormal or loss of communication packet    |
| Check and Correction               | Return it to the dealer or original manufacturer for repairing. |
| Solution                           | Reconnect power and clear alarm.                                |

| E?201 Initial error of DMCNET data |                                                                 |
|------------------------------------|-----------------------------------------------------------------|
| Cause                              | Initial error of DMCNET data                                    |
| Check and Correction               | Return it to the dealer or original manufacturer for repairing. |
| Solution                           | Reconnect power and clear alarm.                                |

| E?235 Position command overflows |                                                                                                    |
|----------------------------------|----------------------------------------------------------------------------------------------------|
| Cause                            | <ol> <li>When temporary register for the feedback position overflows;</li> <li>When the zero return is triggered, but the zero return procedure is not completed;</li> <li>When E?060 and E?062 occur.</li> </ol> |
| Check and Correction             | Implement the zero return procedure.                                                                                                    |
| Solution                         | Reconnect power and clear alarm.                                                                                                    |

| E?245 Positioning overtime |                                                                 |
|----------------------------|-----------------------------------------------------------------|
| Cause                      | Positioning overtime for the position mode.                     |
| Check and Correction       | Return it to the dealer or original manufacturer for repairing. |
| Solution                   | None.                                                           |

| E?283 Drive direct limit |                                                                                                    |
|--------------------------|----------------------------------------------------------------------------------------------------|
| Cause                    | Exceeding software direct limit.                                                                                                    |
| Check and Correction     | Whether the position exceeds the value of P5-09. Please set the limit according to actual conditions; if the position doesn't exceed the limit, please set the maximum:2147483648. |
| Solution                 | Reset alarm.                                                                                                    |

| E?285 Drive reverse limit |                                                                                                    |
|---------------------------|----------------------------------------------------------------------------------------------------|
| Cause                     | Exceeding software reverse limit.                                                                                                    |
| Check and Correction      | Whether the position exceeds the value of P5-09. Please set the limit according to actual conditions; if the position doesn't exceed the limit, please set the maximum:-2147483648. |
| Solution                  | Reset alarm.                                                                                                    |

Note: Direct and reverse limits for the software are determined according to the position commands and not the actual feedback positions, because the commands always arrive before the feedback. When the limits play a protective role, the actual position may not have exceeded the limit; therefore, desired effect can be achieved by setting appropriate deceleration time. Please refer to the description of Parameter P5-03

| E?289 Position counter overflows |                                                                                                    |
|----------------------------------|----------------------------------------------------------------------------------------------------|
| Cause                            | Position counter overflows.                                                                                                    |
| Check and Correction             | Do not make any modification on the original machine if this alarm occurs; return it back to the original manufacturer directly. |
| Solution                         | None.                                                                                                    |

| E?301 DMCNET synchronizing signal failed |                                                                                                    |
|------------------------------------------|----------------------------------------------------------------------------------------------------|
| Cause                                    | Failure on transmission of synchronizing signal.                                                                                                |
| Check and Correction                     | <ol> <li>Whether the quality of communication line is poor.</li> <li>Return it to the dealer or original manufacturer for repairing.</li> </ol> |
| Solution                                 | Reset alarm                                                                                                    |

| E?302 DMCNET synchronizing signal is too fast |                                                                 |
|-----------------------------------------------|-----------------------------------------------------------------|
| Cause                                         | Synchronizing signal is too fast.                               |
| Check and Correction                          | Return it to the dealer or original manufacturer for repairing. |
| Solution                                      | Reset alarm                                                     |

| E?303 DMCNET synchronizing signal overtime |                                                                 |
|--------------------------------------------|-----------------------------------------------------------------|
| Cause                                      | Synchronizing signal overtime                                   |
| Check and Correction                       | Return it to the dealer or original manufacturer for repairing. |
| Solution                                   | Reset alarm.                                                    |

| E?304 DMCNET IP command invalid |                                                                 |  |
|---------------------------------|-----------------------------------------------------------------|--|
| Cause                           | The IP mode operation time is too long.                         |  |
| Check and Correction            | Return it to the dealer or original manufacturer for repairing. |  |
| Solution                        | Reset alarm.                                                    |  |

| E?500 STO function is activated |                                                                               |
|---------------------------------|-------------------------------------------------------------------------------|
| Cause                           | Safety function STO is activated.                                             |
| Check and Correction            | Safety function STO is manually activated; please check the activating cause. |
| Solution                        | Reset alarm.                                                                  |

| E?501 STO_A lost              |                                                                                                    |
|-------------------------------|----------------------------------------------------------------------------------------------------|
| Cause                         | STO_A loses enabling signal or STO_A and STO_B have not been synchronized for more than 1 second.                                         |
| Check and Correction          | Whether the STO_A wiring is correct.                                                                                                    |
| Solution                      | Reset alarm.                                                                                                    |
| E?502 STO_B lost              |                                                                                                    |
|                               |                                                                                                    |
| Cause                         | STO_B loses enabling signal or STO_A and STO_B have not been synchronized for more than 1 second.                                         |
| Cause<br>Check and Correction | STO_B loses enabling signal or STO_A and STO_B have not been synchronized for more than 1 second.<br>Whether the STO_B wiring is correct. |

| E?503 STO_error      |                                              |
|----------------------|----------------------------------------------|
| Cause                | STO self-diagnosis error.                    |
| Check and Correction | Whether STO_A and STO_B correctly connected. |
| Solution             | Reset alarm.                                 |

| E?555 Drive failure  |                                                                                                    |
|----------------------|----------------------------------------------------------------------------------------------------|
| Cause                | Drive processor abnormal.                                                                                                   |
| Check and Correction | Do not make any modification on the original machine if this alarm occurs; return it to the original manufacturer directly. |
| Solution             | None.                                                                                                    |

Note: If abnormal alarm code that isn't listed above, please notify the original manufacturer.

## • Control type:

| EC001 PLC timeout    |                                                                                             |  |
|----------------------|---------------------------------------------------------------------------------------------|--|
| Cause                | <ol> <li>PLC program too big, execution time too long.</li> <li>Debug operation.</li> </ol> |  |
| Check and Correction | 1. Confirm PLC Debug is closed.                                                             |  |
| Solution             | Alarm reset.                                                                                |  |

| EC002 PLC Image load failed |                                                                                                    |
|-----------------------------|----------------------------------------------------------------------------------------------------|
| Cause                       | The library version in the PLC Image does not match with the system.                                                                                     |
| Check and Correction        | Check whether the controller parameter P1-01 is 1; if so, version mismatch is caused by firmware update. Please update to the same version of PLC Image. |
| Solution                    | Alarm reset.                                                                                                    |

| EC003 PLC Exception  |                                           |                          |
|----------------------|-------------------------------------------|--------------------------|
| Cause                | PLC execution error.                      |                          |
|                      | Please refer to the following error messa | age for troubleshooting. |
|                      | Error Message                             | Exception Code           |
|                      | PlcExcNon                                 | 0                        |
|                      | ExcOutOfMemory                            | 1                        |
|                      | ExcDivisionByZero                         | 2                        |
|                      | ExcIndexOutOfRange                        | 3                        |
|                      | ExcIllegalCast                            | 4                        |
|                      | ExcStackOverflow                          | 5                        |
|                      | ExcNullReference                          | 6                        |
|                      | ExcMissingMethod                          | 7                        |
| Check and Correction | ExcThreadCreation                         | 8                        |
| Check and Conection  | ExcThreadAbort                            | 9                        |
|                      | ExcSynchronizationLockException           | 10                       |
|                      | ExcBreakpointIllegal                      | 11                       |
|                      | ExcBreakpoint                             | 12                       |
|                      | ExcExecutionEngine                        | 13                       |
|                      | ExcExternal                               | 16                       |
|                      | PlcExcString                              | 32                       |
|                      | PlcExcWatchDogExceeded                    | 33                       |
|                      | PlcExcMaximumCpuLoadExceeded              | 34                       |
|                      | PlcExcSystem                              | 35                       |
|                      | PlcExcEnd                                 | 36                       |
| Solution             | Alarm reset.                              |                          |

| EC004 Motion module failed |                                                                                                    |
|----------------------------|----------------------------------------------------------------------------------------------------|
| Cause                      | Abnormal movement module function.                                                                                           |
| Check and Correction       | If this alarm occurred, do not make any modifications to the original machine and send it back to the manufacturer directly. |
| Solution                   | None.                                                                                                    |

| EC005 Controller failed |                                                                                                    |
|-------------------------|----------------------------------------------------------------------------------------------------|
| Cause                   | Abnormal controller function.                                                                                                |
| Check and Correction    | If this alarm occurred, do not make any modifications to the original machine and send it back to the manufacturer directly. |
| Solution                | None.                                                                                                    |

| EC004 Motion module failed |                                                                                                    |
|----------------------------|----------------------------------------------------------------------------------------------------|
| Cause                      | Abnormal movement module function.                                                                                           |
| Check and Correction       | If this alarm occurred, do not make any modifications to the original machine and send it back to the manufacturer directly. |
| Solution                   | None.                                                                                                    |

| EC006 Continuous 30 second write in alarm |                                                                                                    |
|-------------------------------------------|----------------------------------------------------------------------------------------------------|
| Cause                                     | Write in operation executed for 30 seconds continually without interruptions.                                                                                                    |
| Check and Correction                      | Check whether the logic of the PLC and RL program or Modbus operation has<br>errors that caused continuous write in. If it occurs repeatedly, it is recommended<br>to remove all external devices and restore original PLC settings and debug step<br>by step. |
| Solution                                  | Alarm reset.                                                                                                    |

| EC007 DMCNET device setting mismatch |                                                                                                    |  |
|--------------------------------------|----------------------------------------------------------------------------------------------------|--|
| Cause                                | DMCNET power on scan results does not match with the maintain power parameter settings.                                                                               |  |
| Check and Correction                 | Please check the connection status of the DMCNET device and confirm whether the controller parameter P3-31~P3-42 settings matches the current DMCNET external device. |  |
| Solution                             | Alarm reset, to change settings please scan again and save the power maintain parameter.                                                                              |  |

| EC009 Robot Type mismatch |                                                                                                    |  |
|---------------------------|----------------------------------------------------------------------------------------------------|--|
| Cause                     | The Robot Type set in the parameter does not match the one loaded by the current movement module.                                                                                                    |  |
| Check and Correction      | <ol> <li>Confirm the firmware version; is it an updated firmware (downgraded or failed)<br/>that caused parameters P1-00 and P0-03 to be inconsistent.</li> <li>Reset parameter P1-00, confirm that the current firmware version supports<br/>this type, disconnect the power and restart.</li> </ol> |  |
| Solution                  | Reconnect the power and clear.                                                                                                    |  |

| E1998 Operation mode not started |                                                                                                    |  |
|----------------------------------|----------------------------------------------------------------------------------------------------|--|
| Cause                            | Operation mode not started, please confirm the reason or System DI4 and DI5 contact are not connected. |  |
| Check and Correction             | Please conform the System DI4 and DI5 contacts of the operation mode, and restart the controller.      |  |
| Solution                         | Alarm reset.                                                                                           |  |

Note: If abnormal alarm code that isn't listed above, please notify the original manufacturer.

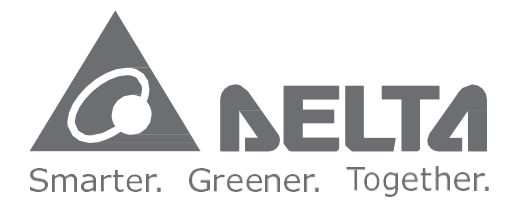

#### **Industrial Automation Headquarters**

Delta Electronics, Inc. Taoyuan Technology Center No.18, Xinglong Rd., Taoyuan Dist., Taoyuan City 33068, Taiwan TEL: 886-3-362-6301 / FAX: 886-3-371-6301

#### Asia

Delta Electronics (Jiangsu) Ltd. Wujiang Plant 3 1688 Jiangxing East Road, Wujiang Economic Development Zone Wujiang City, Jiang Su Province, People's Republic of China (Post code: 215200) TEL: 86-512-6340-3008 / FAX:86-769-6340-7290

#### Delta Greentech (China) Co., Ltd.

238 Min-Xia Road, Pudong District, ShangHai, P.R.C. Post code : 201209 TEL: 86-21-58635678 / FAX: 86-21-58630003

#### Delta Electronics (Japan), Inc.

Tokyo Office 2-1-14 Minato-ku Shibadaimon, Tokyo 105-0012, Japan TEL: 81-3-5733-1111 / FAX: 81-3-5733-1211

#### Delta Electronics (Korea), Inc.

1511, Byucksan Digital Valley 6-cha, Gasan-dong, Geumcheon-gu, Seoul, Korea, 153-704 TEL: 82-2-515-5303 / FAX: 82-2-515-5302

#### Delta Electronics Int'l (S) Pte Ltd

4 Kaki Bukit Ave 1, #05-05, Singapore 417939 TEL: 65-6747-5155 / FAX: 65-6744-9228

#### Delta Electronics (India) Pvt. Ltd.

Plot No 43 Sector 35, HSIIDC Gurgaon, PIN 122001, Haryana, India TEL : 91-124-4874900 / FAX :91-124-4874945

#### Americas

#### Delta Products Corporation (USA)

Raleigh Office P.O. Box 12173,5101 Davis Drive, Research Triangle Park, NC 27709, U.S.A. TEL: 1-919-767-3800 / FAX: 1-919-767-8080

#### Delta Greentech (Brasil) S.A

Sao Paulo Office Rua Itapeva, 26 - 3° andar Edificio Itapeva One-Bela Vista 01332-000-São Paulo-SP-Brazil TEL: +55 11 3568-3855 / FAX: +55 11 3568-3865

#### Europe

Delta Electronics (Netherlands) B.V. Eindhoven Office De Witbogt 20, 5652 AG Eindhoven, The Netherlands TEL: +31 (0)40-8003800 / FAX: +31 (0)40-8003898

\*We reserve the right to change the information in this catalogue without prior notice.